## **Quick Manufacturing Tutorial**

This tutorial will guide you through the steps to draw the following map using the Quick Manufacturing stencil.

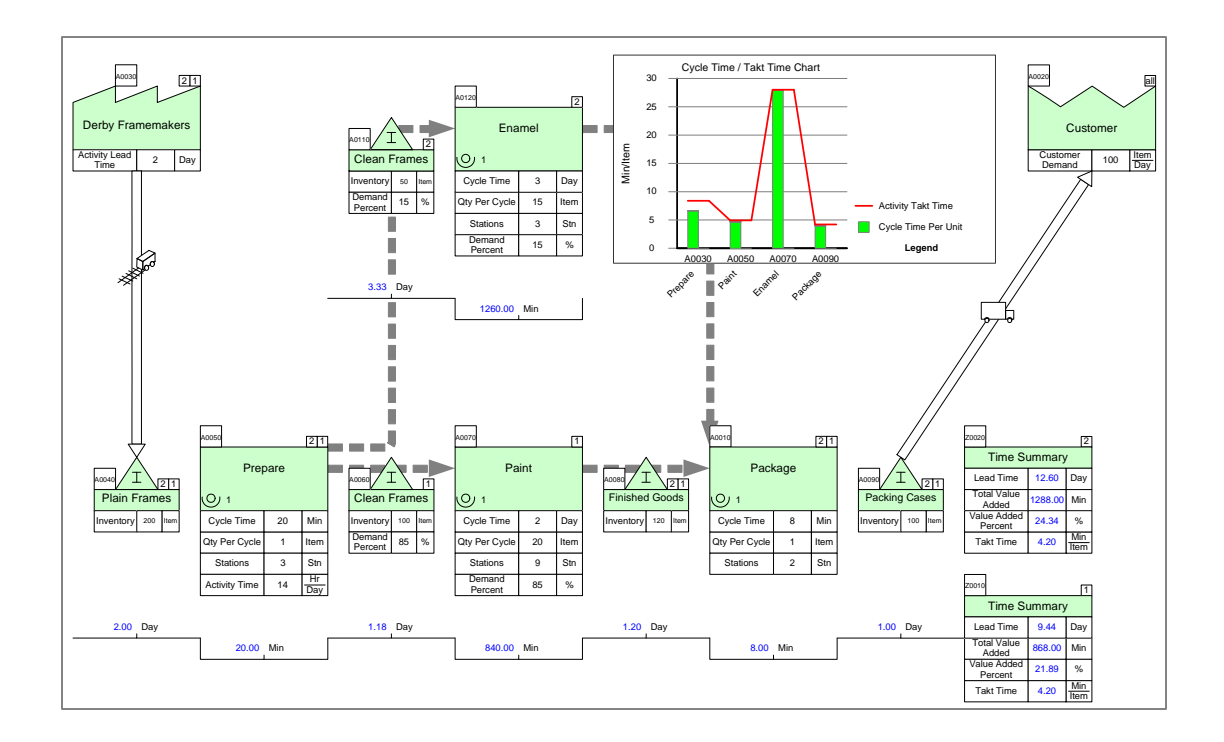

#### Step 1: Start eVSM

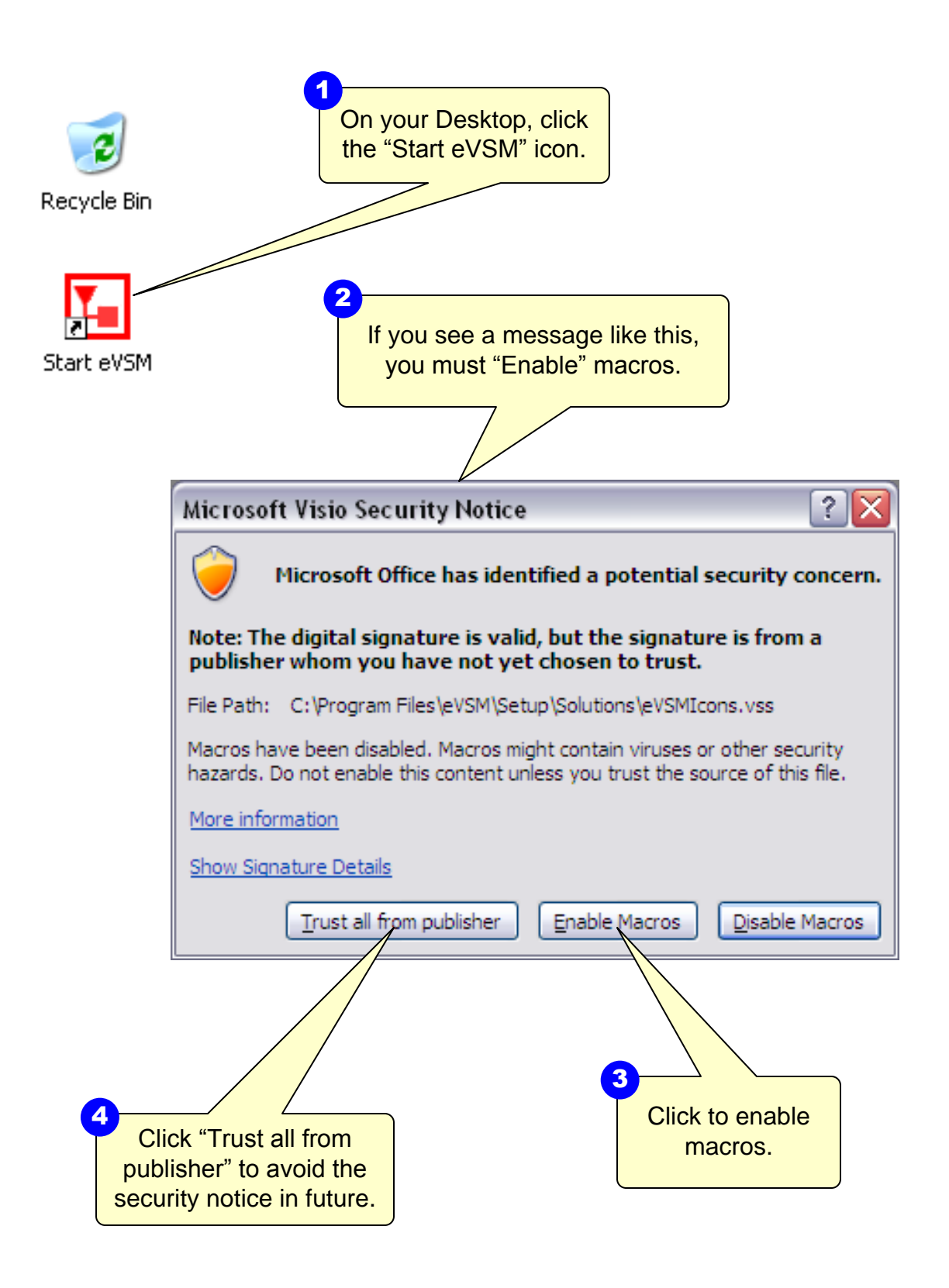

# Step 2: Learn eVSM Basics

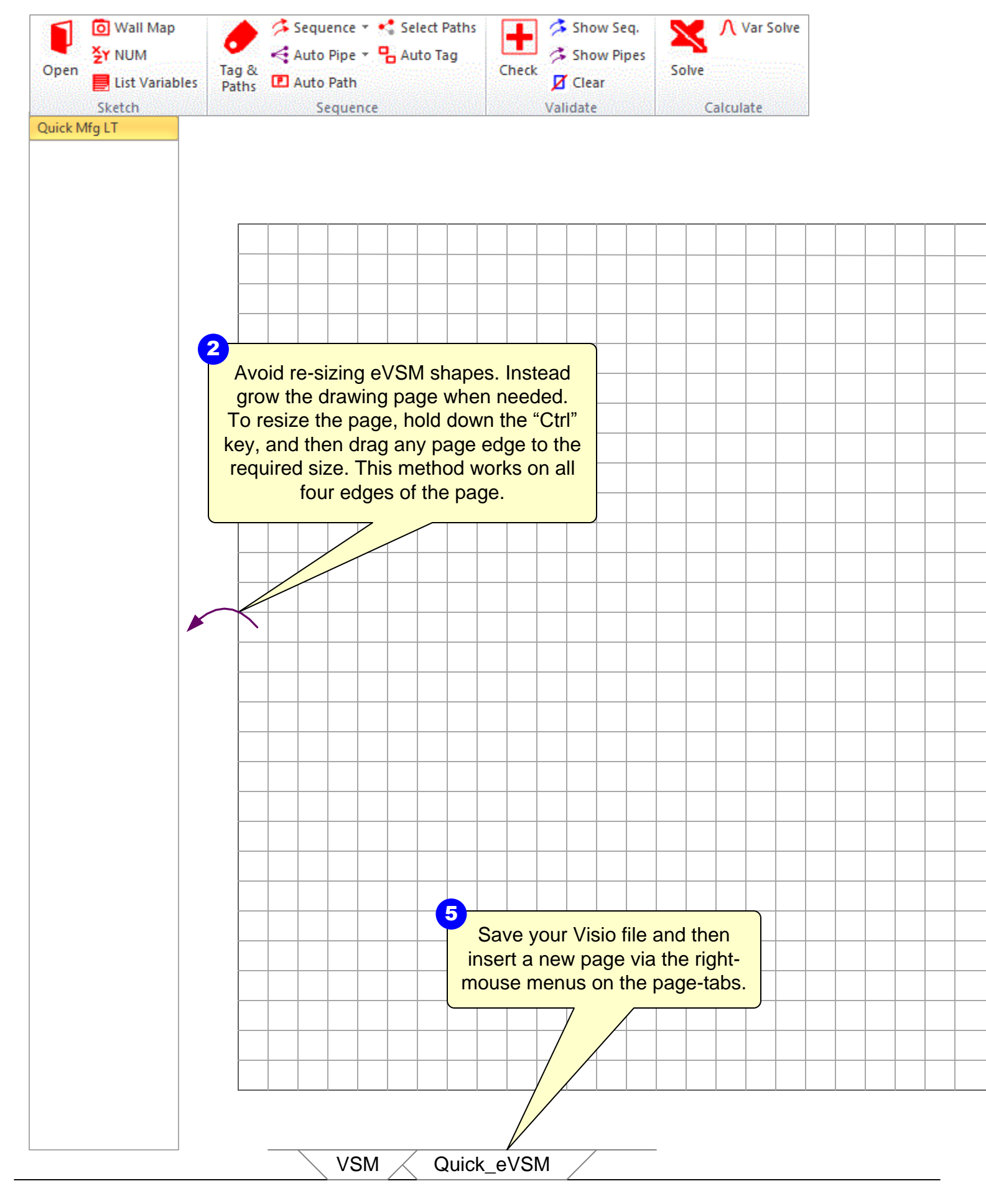

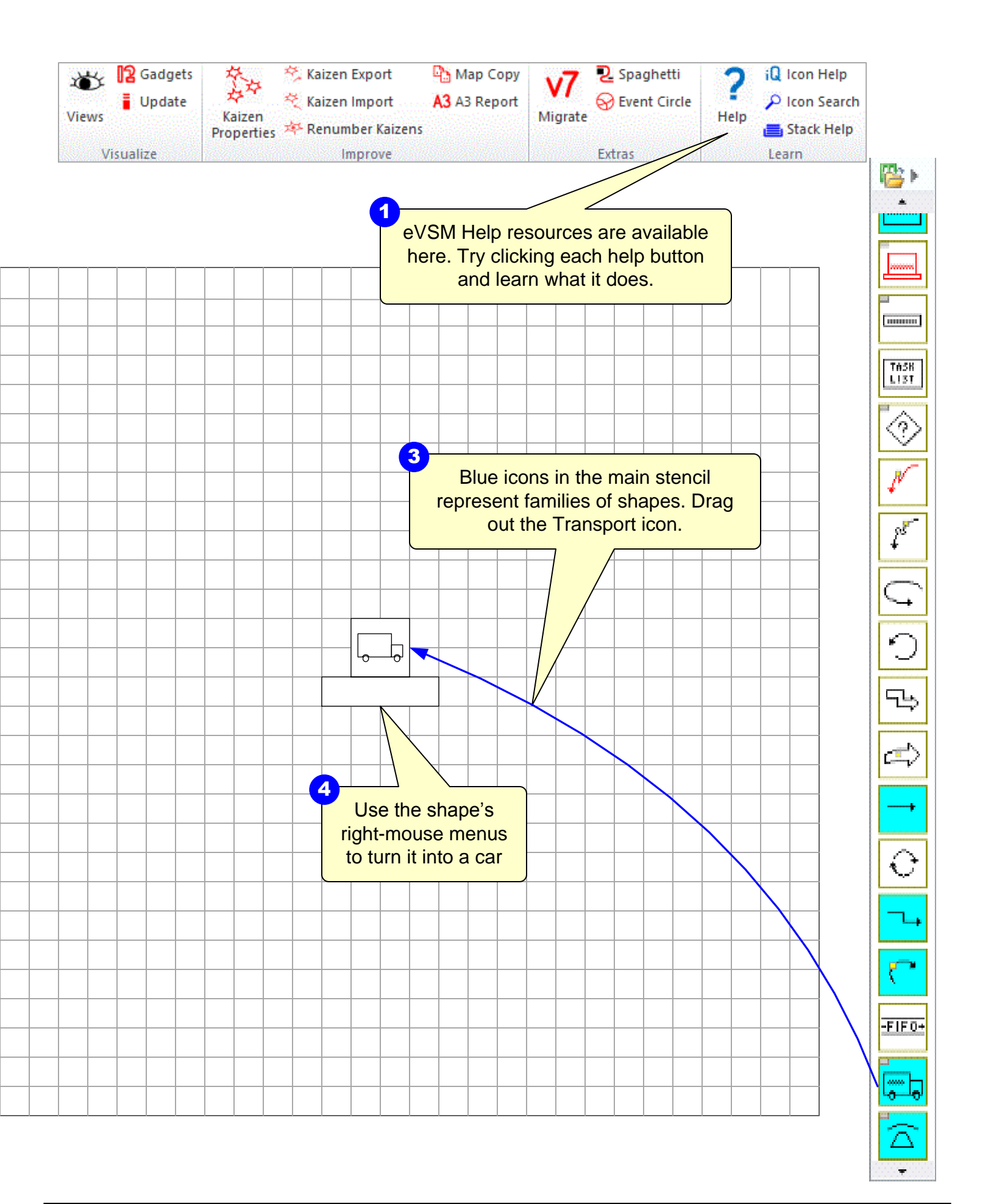

## Step 3: Initiate the map for Quick Manufacturing Lite

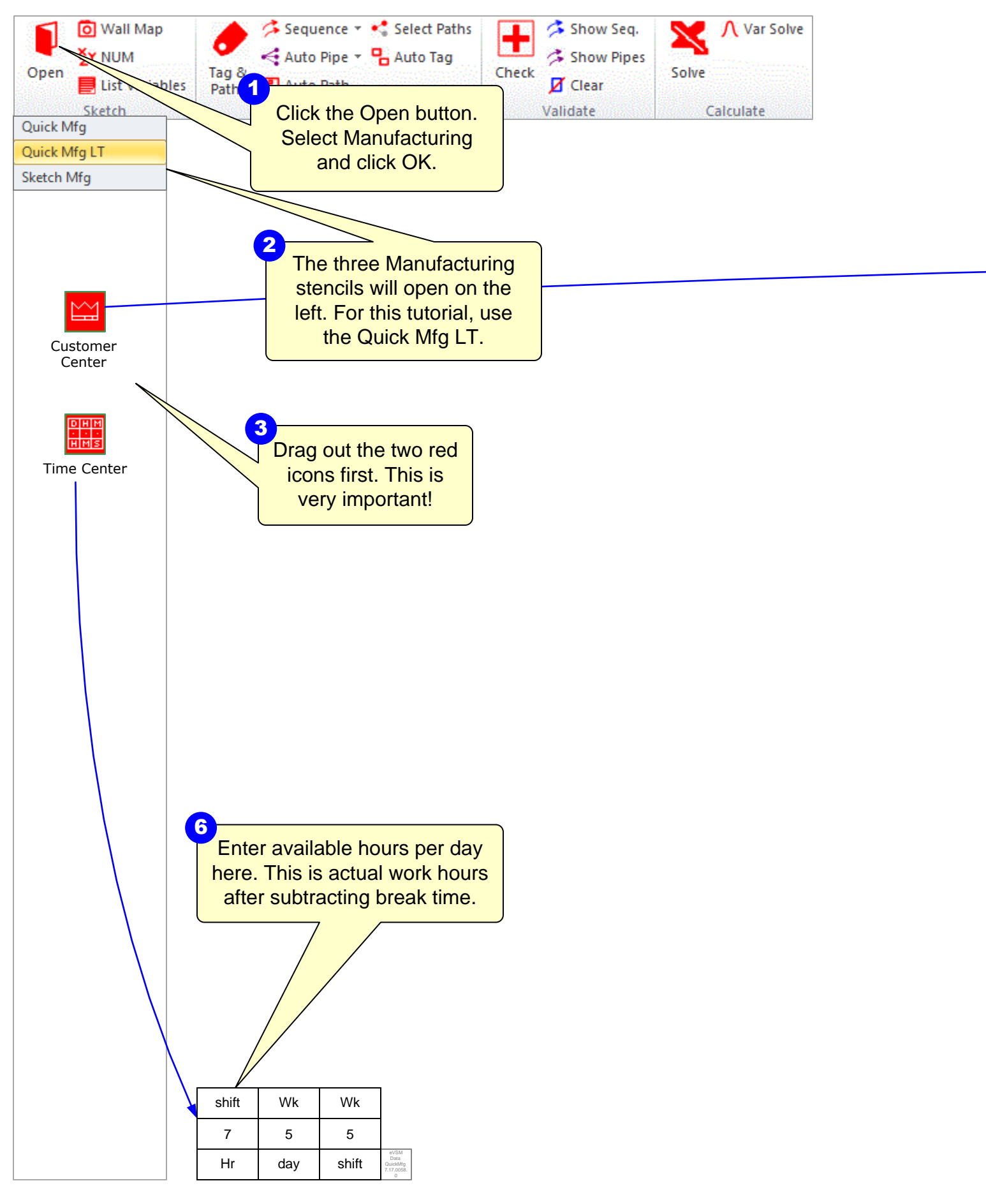

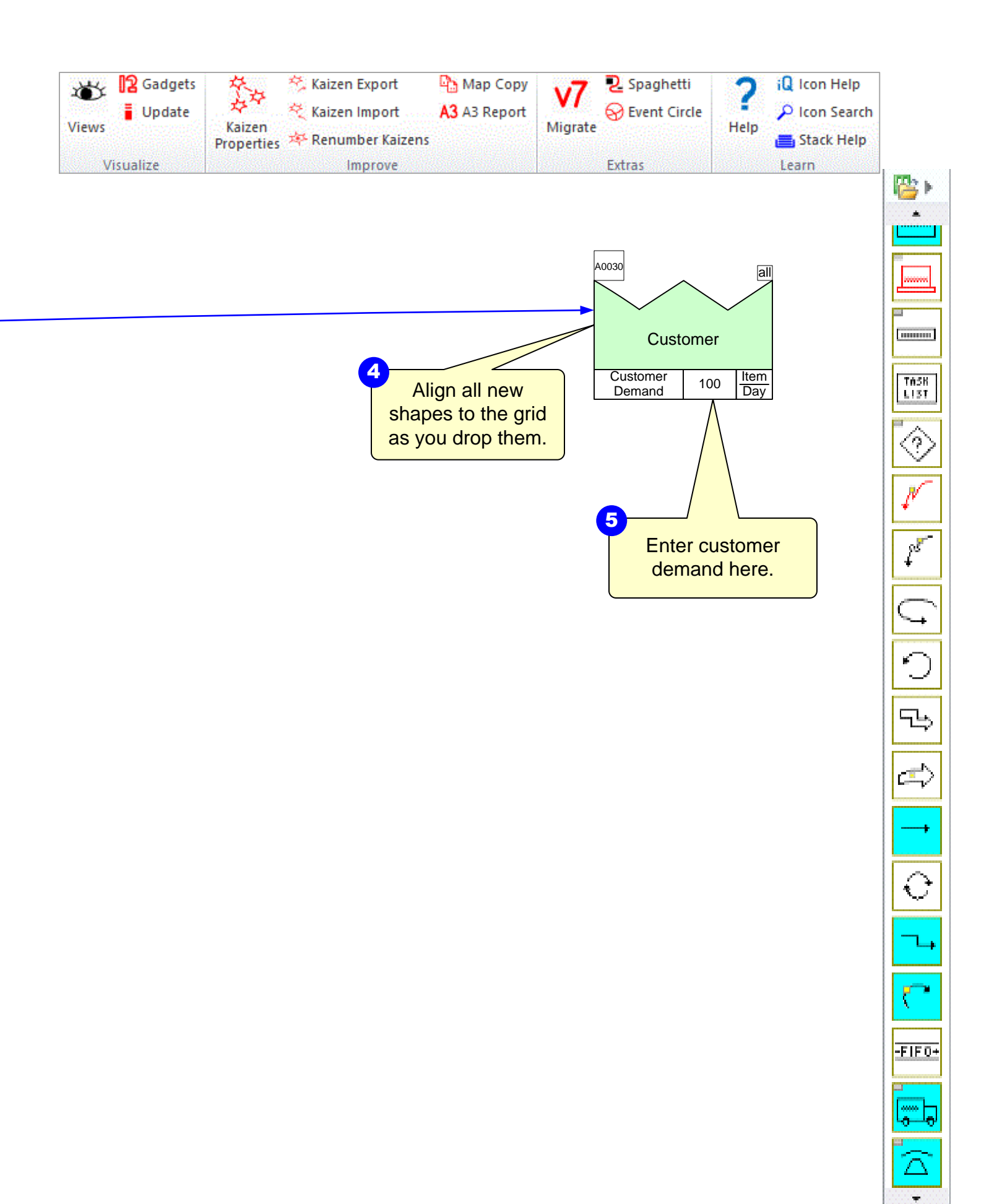

#### Step 4: Draw the flow

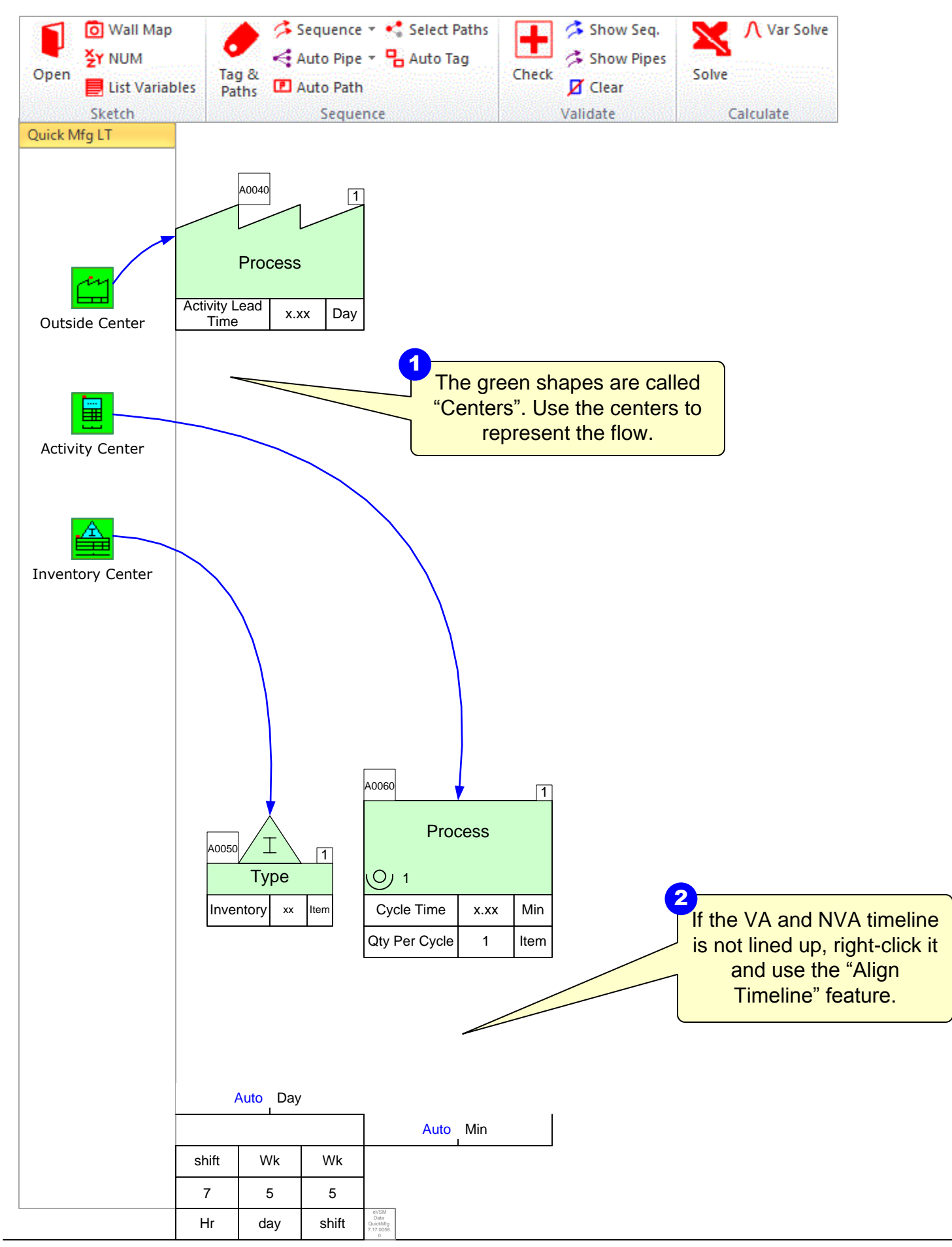

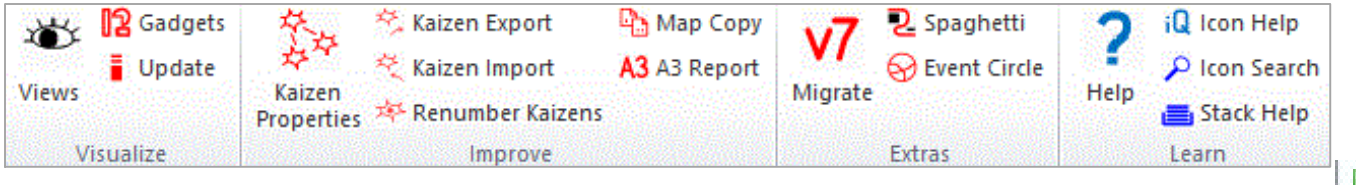

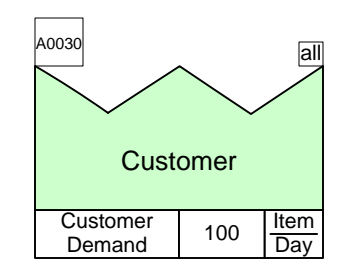

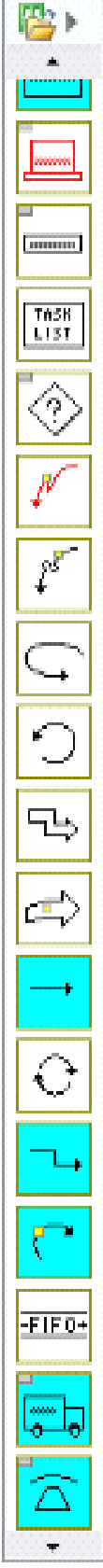

## Step 5: Complete the flow and enter data

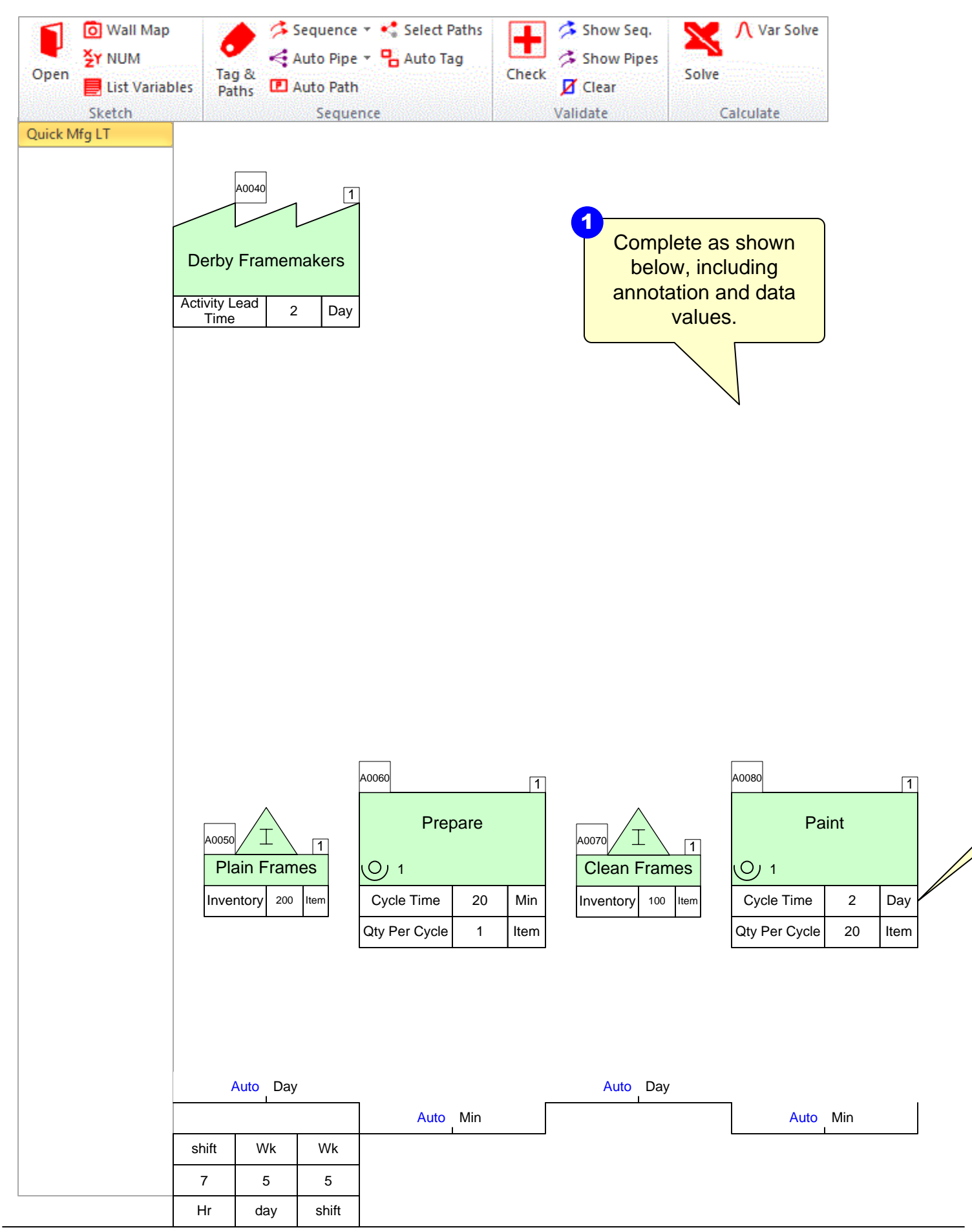

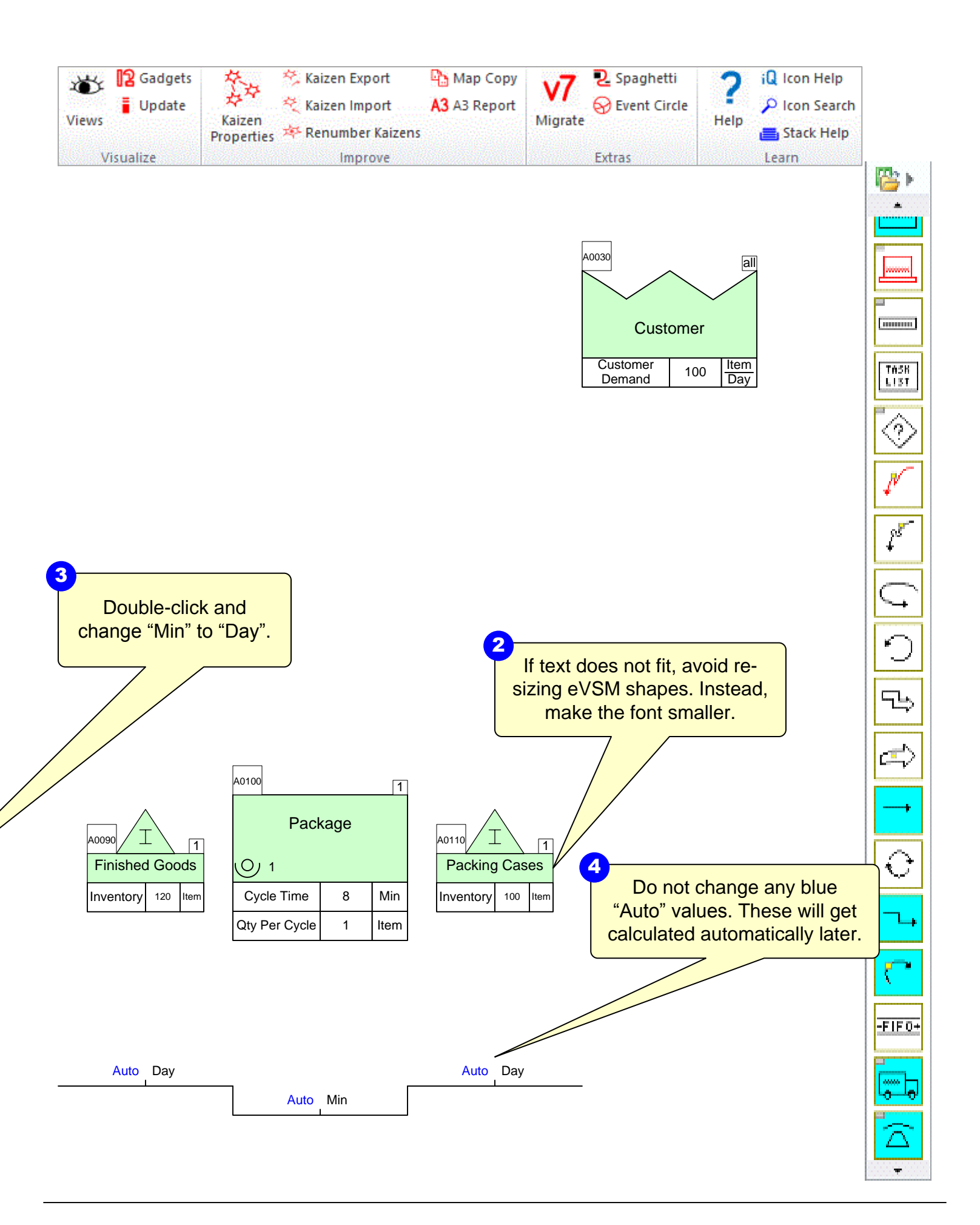

## Step 6: Add Arrows from Main Stencil

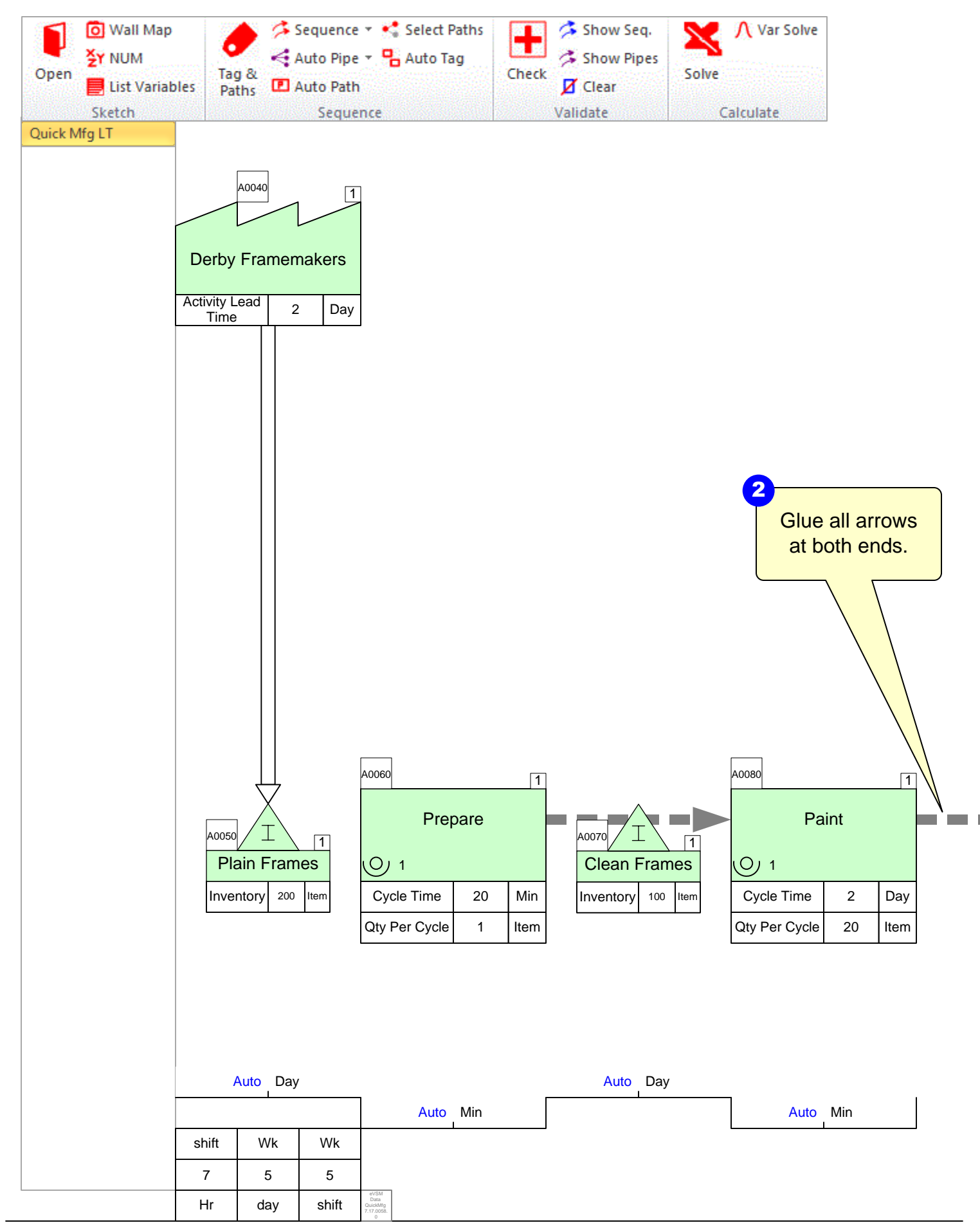

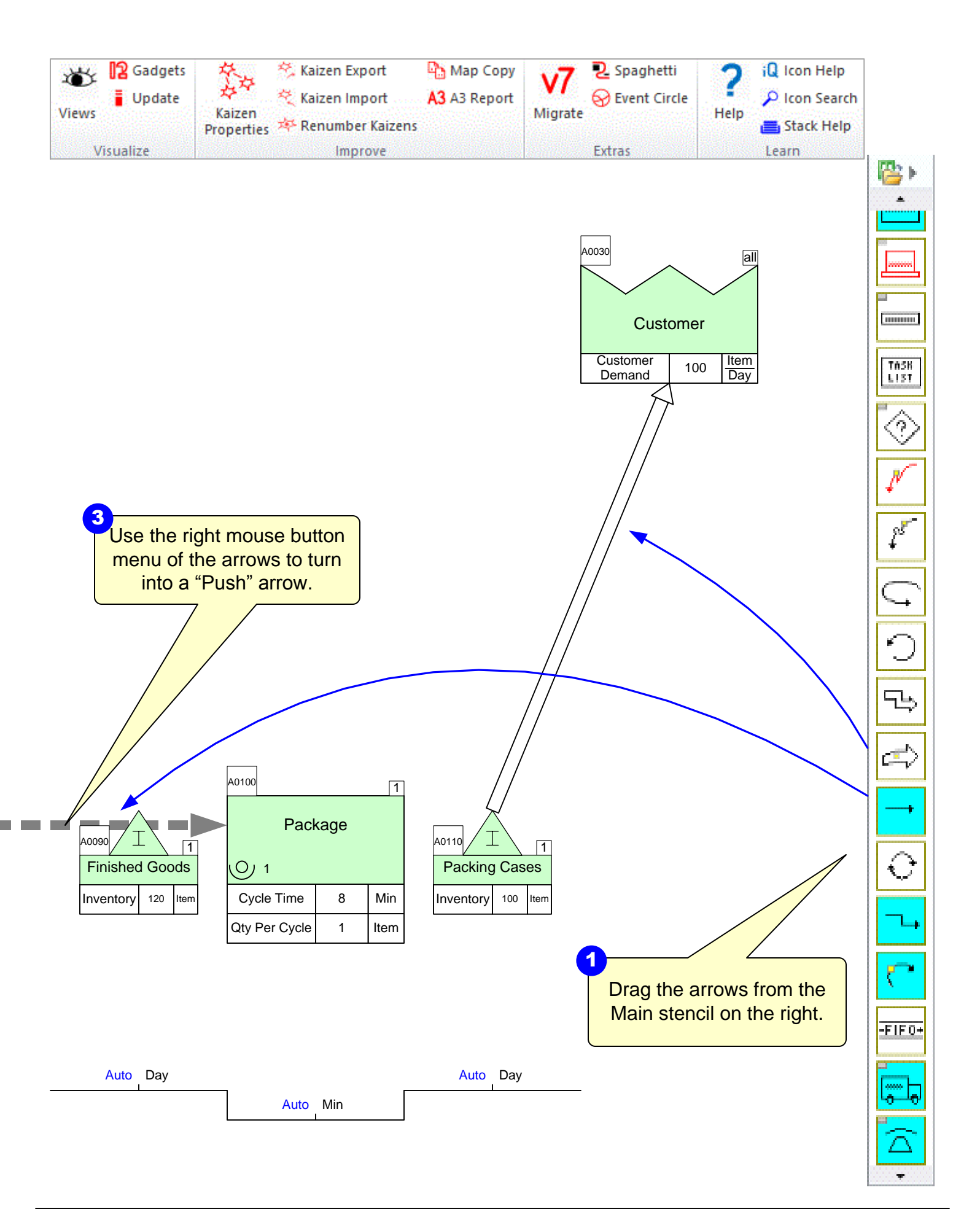

#### **Step 7:** Add Transport shapes and the Time Summary

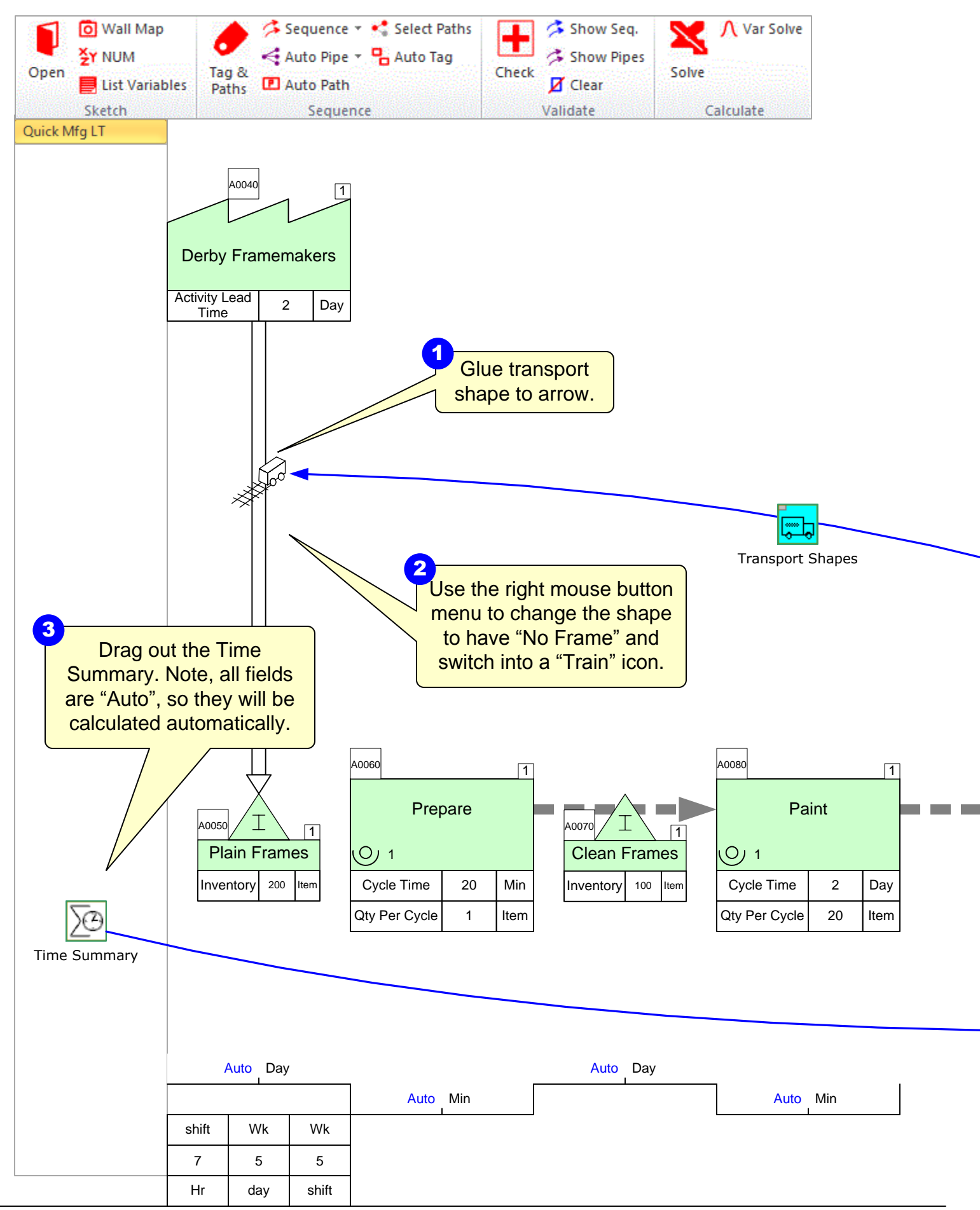

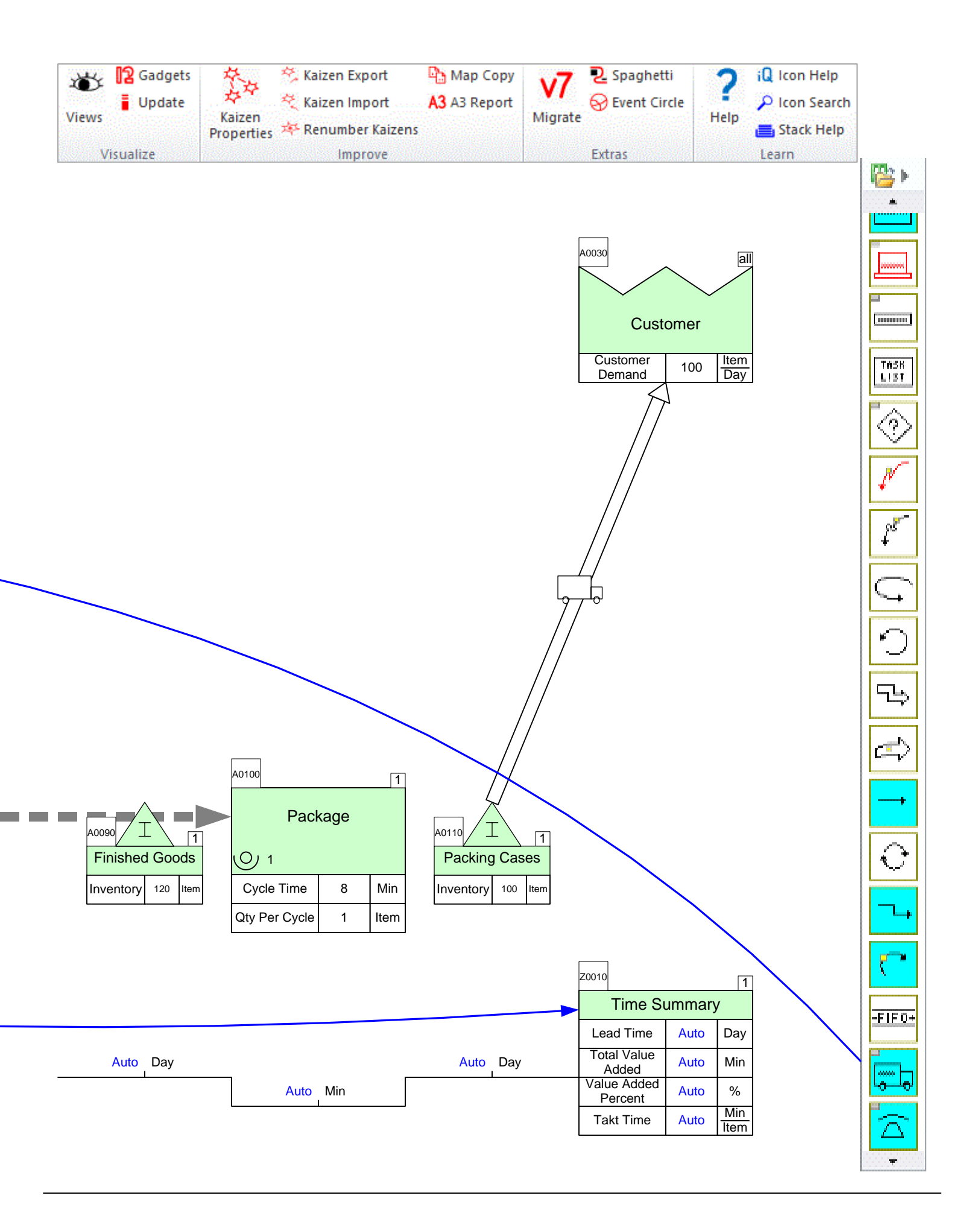

# Step 8: Sequence Arrows

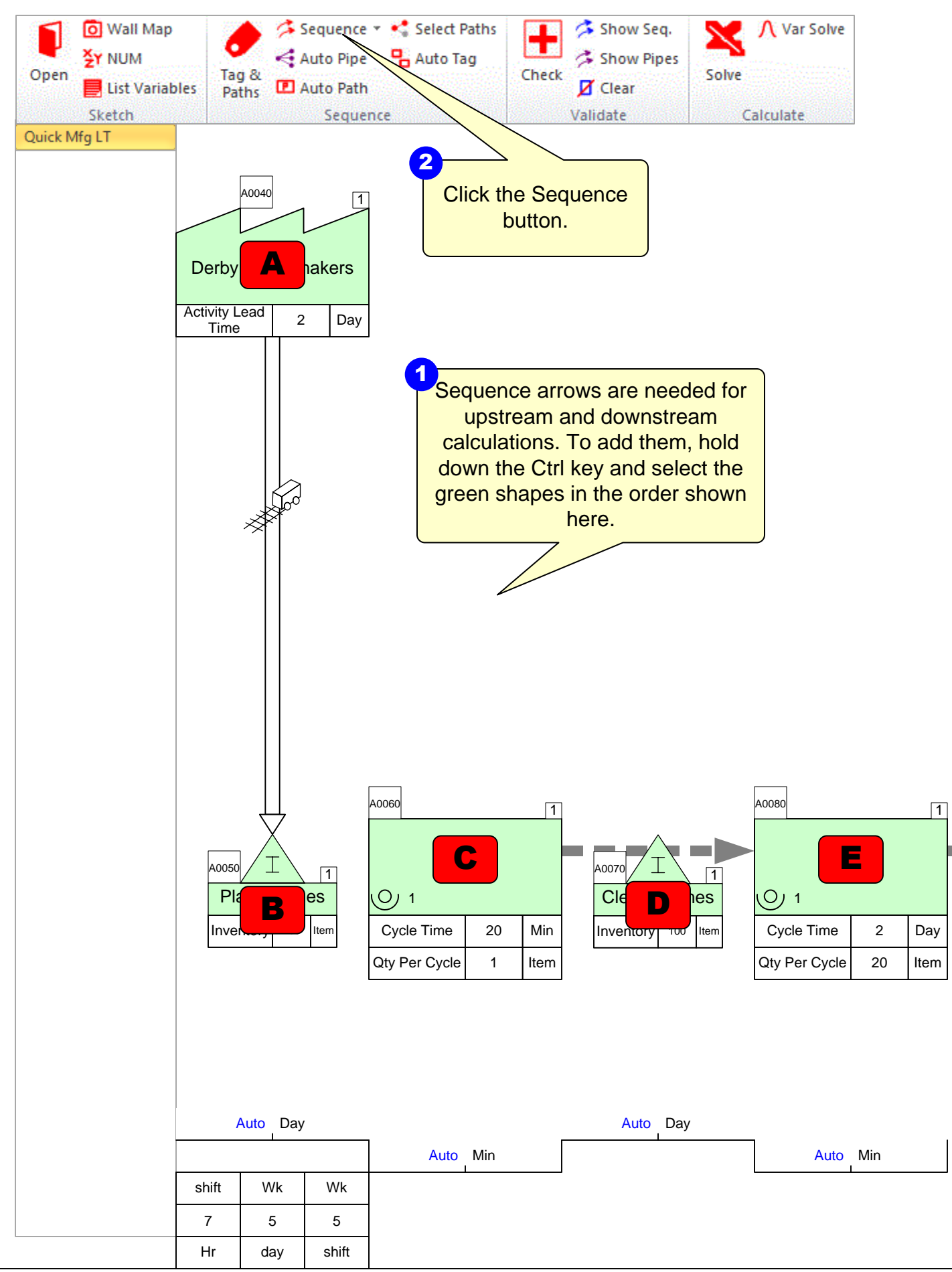

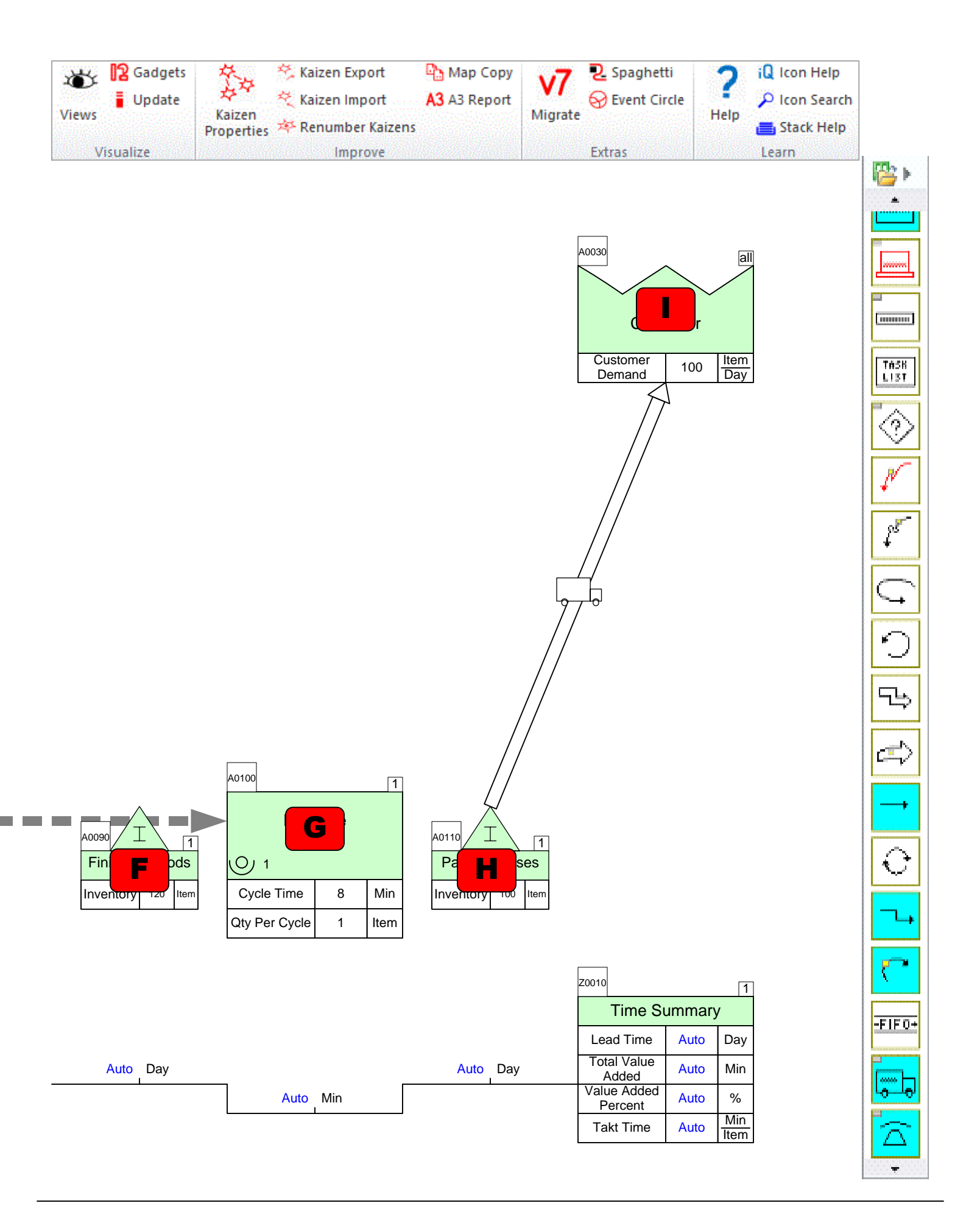

# Step 9: Sequence Arrow Visibility

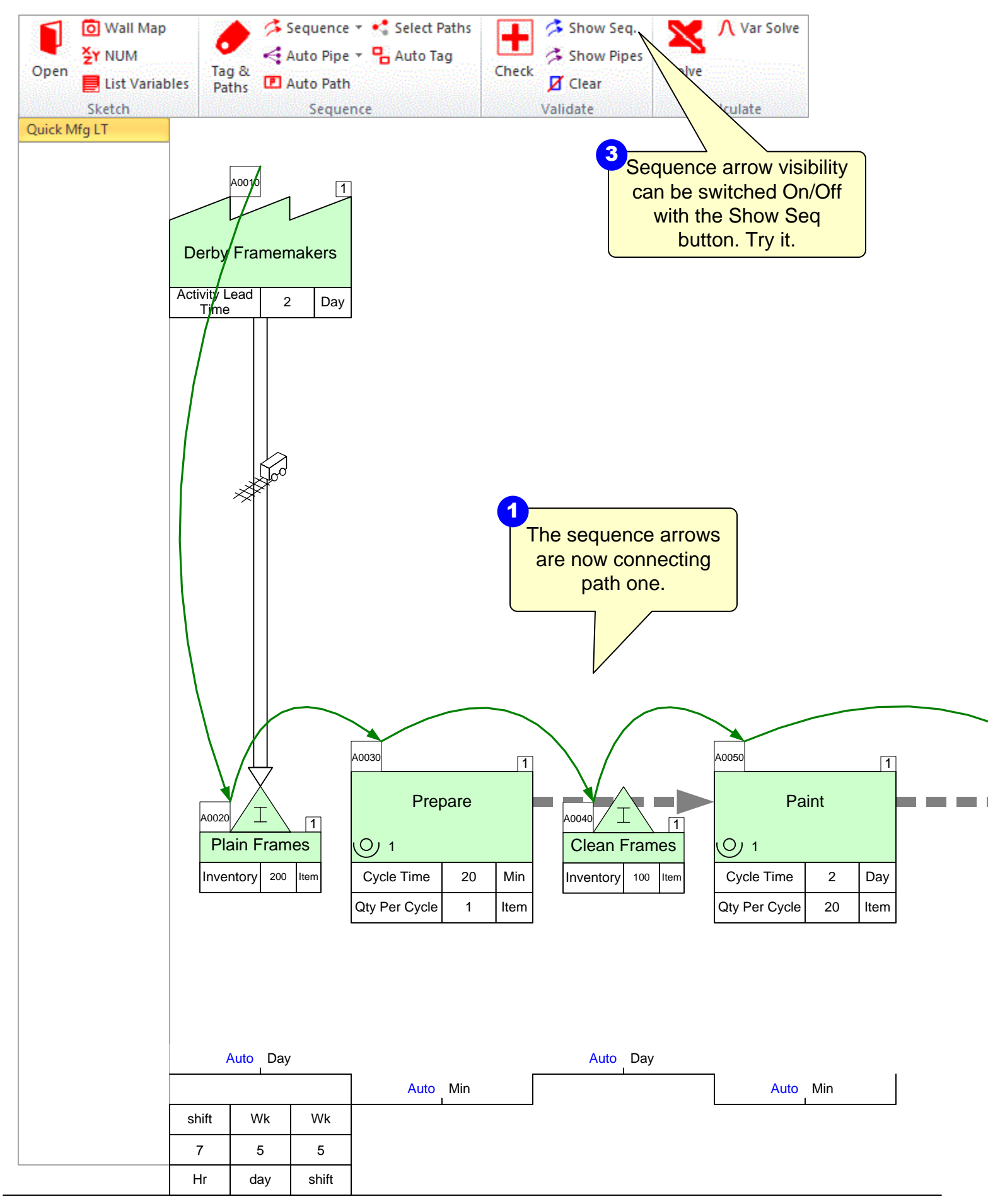

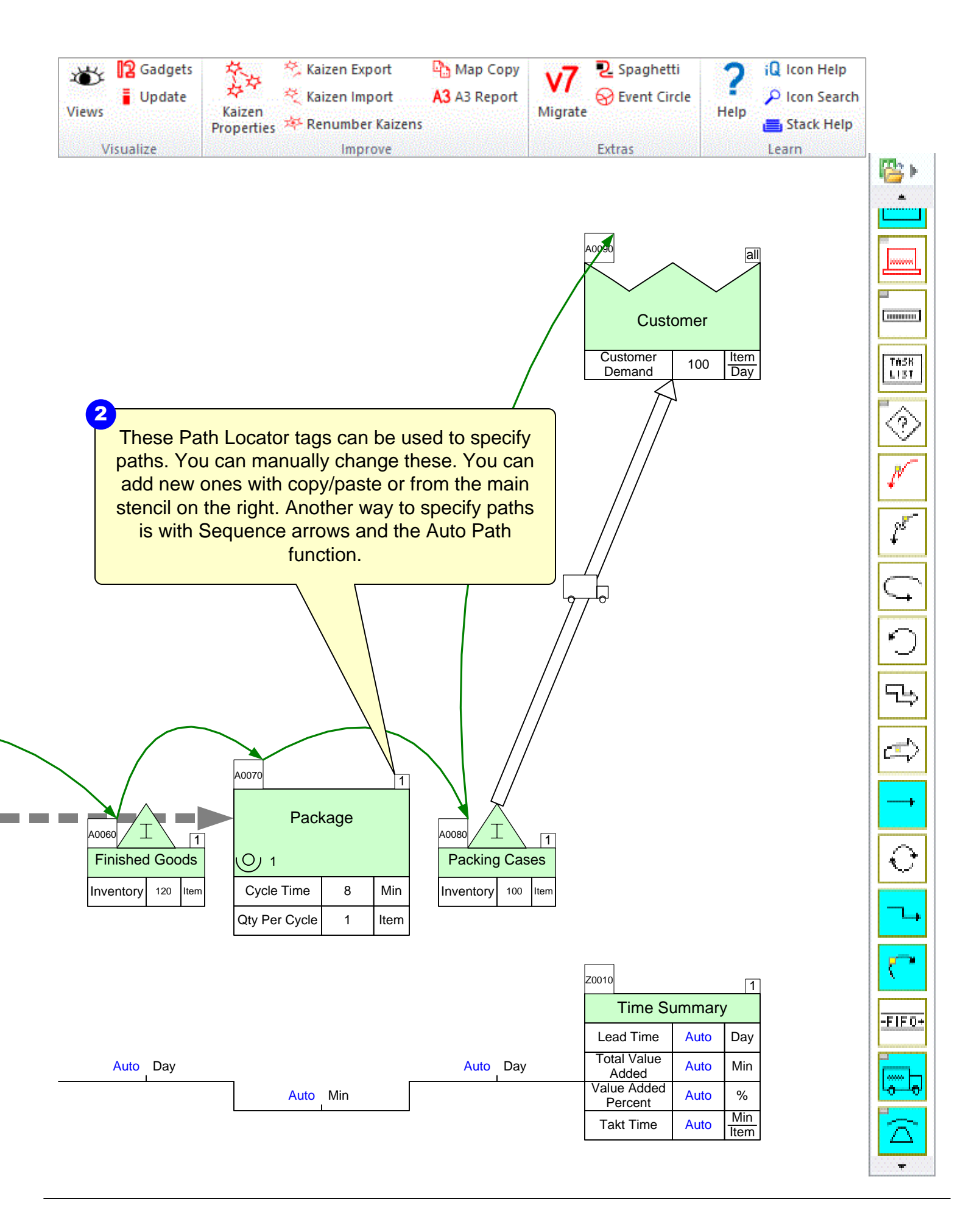

# **Step 10: Perform Calculations**

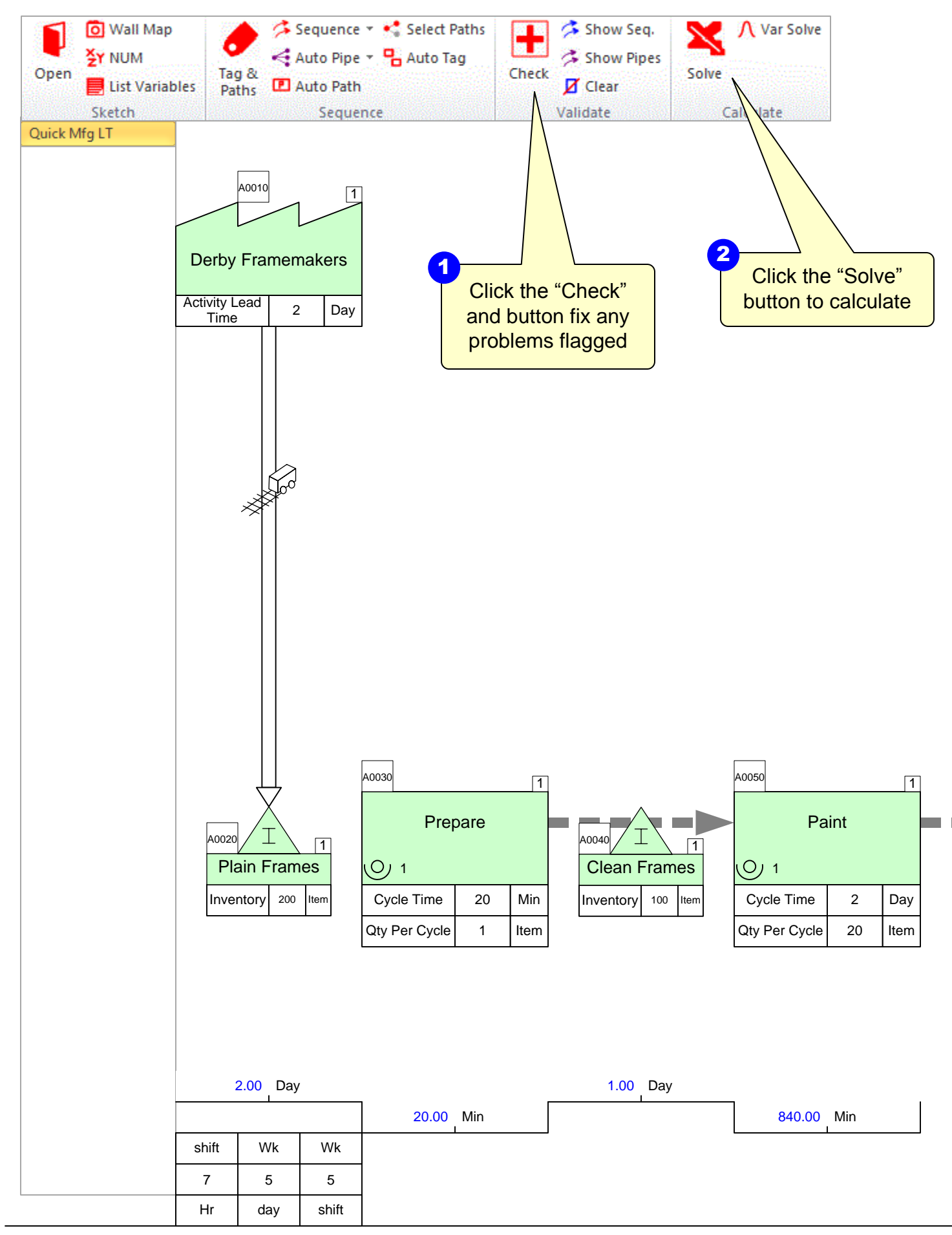

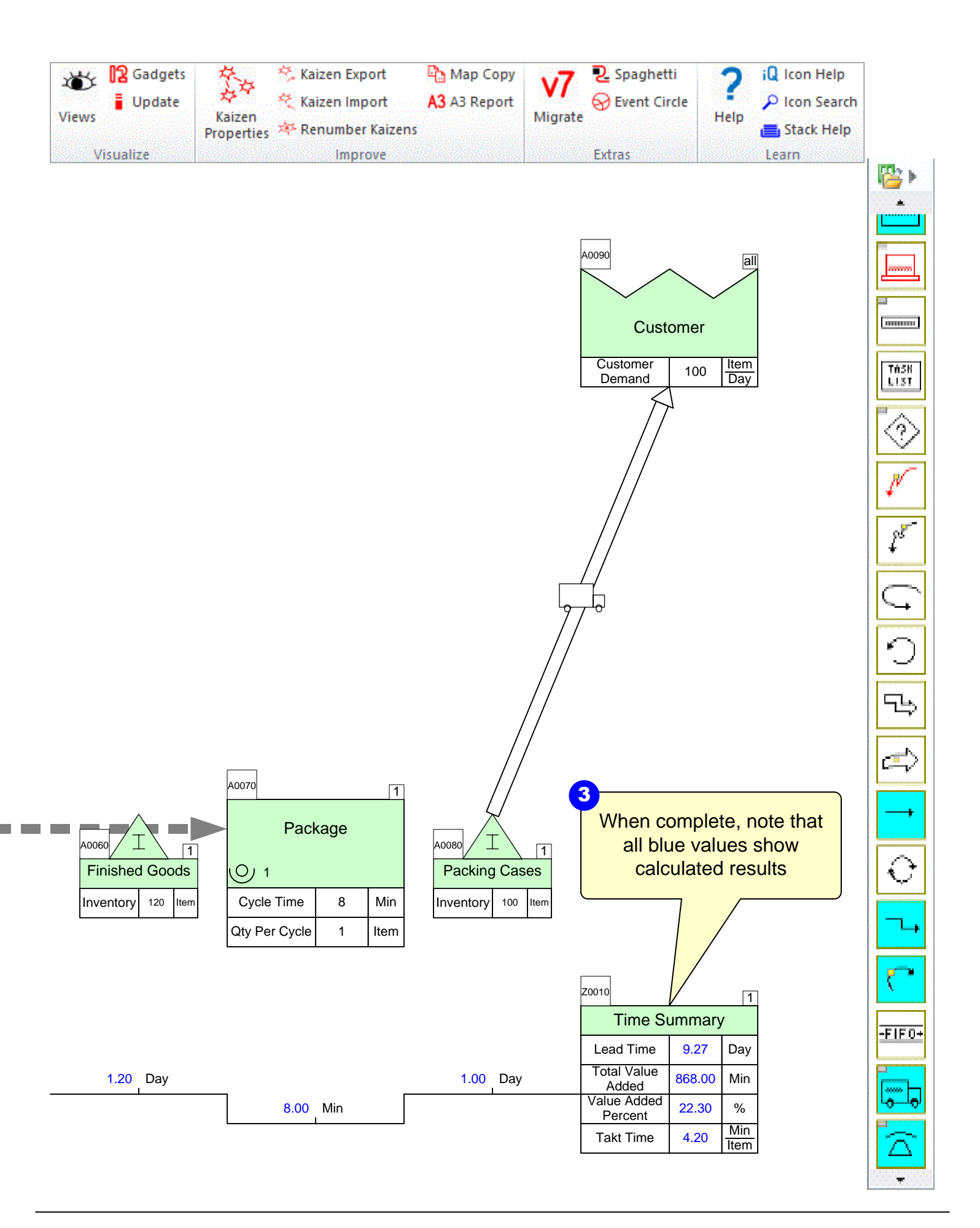

#### Step 11: Add Cycle Time Takt Time Chart

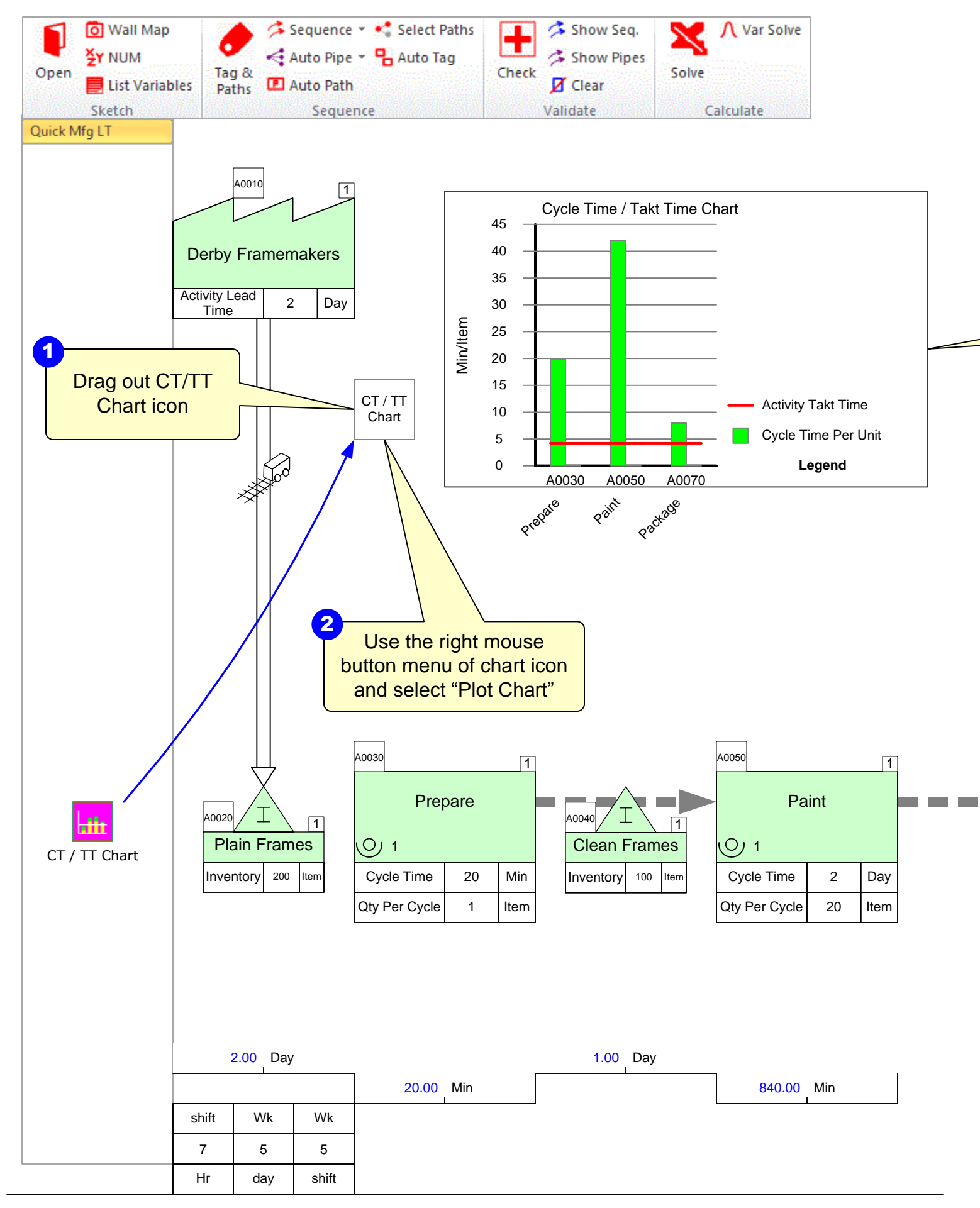

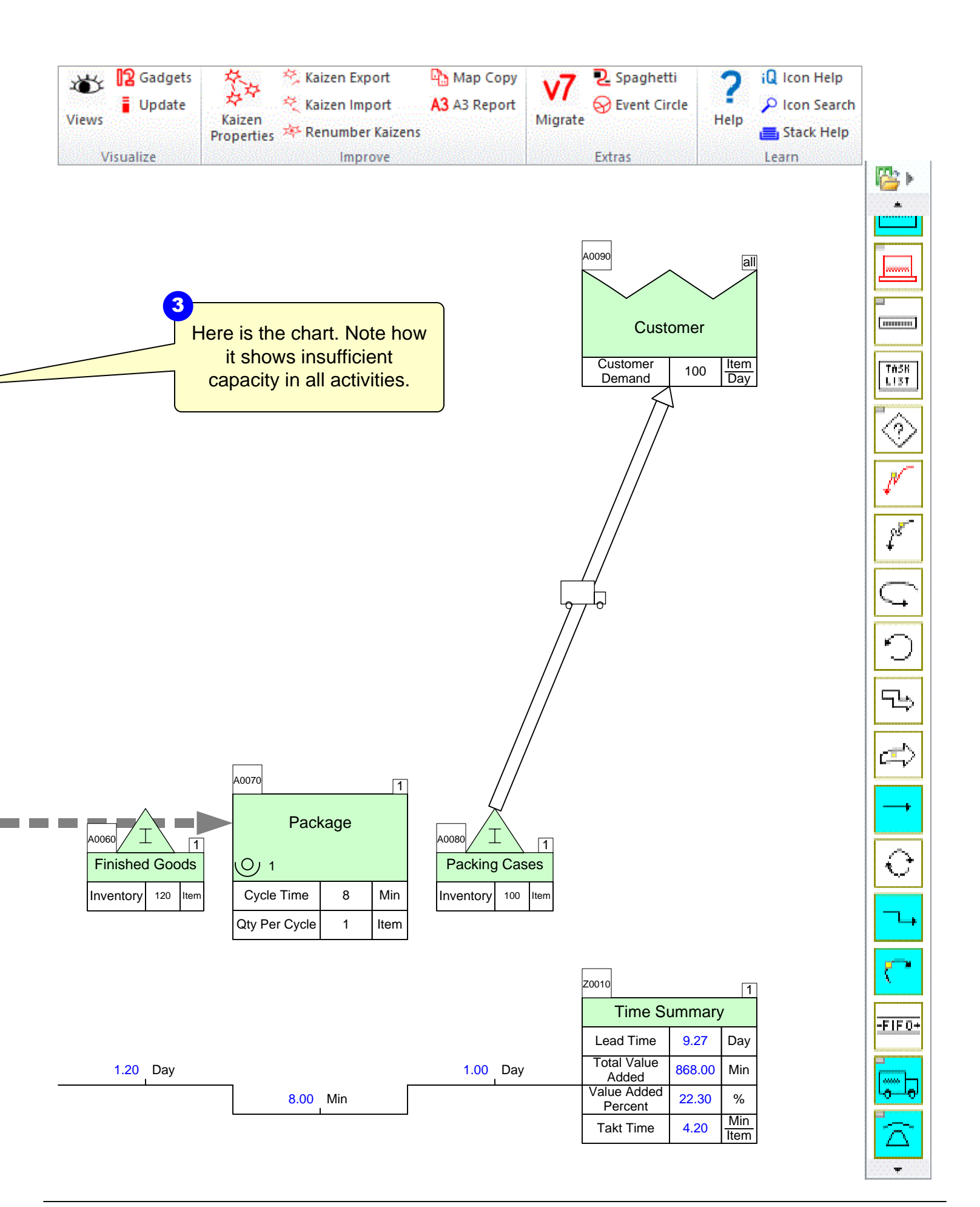

# Step 12: Try Add-on Calculations

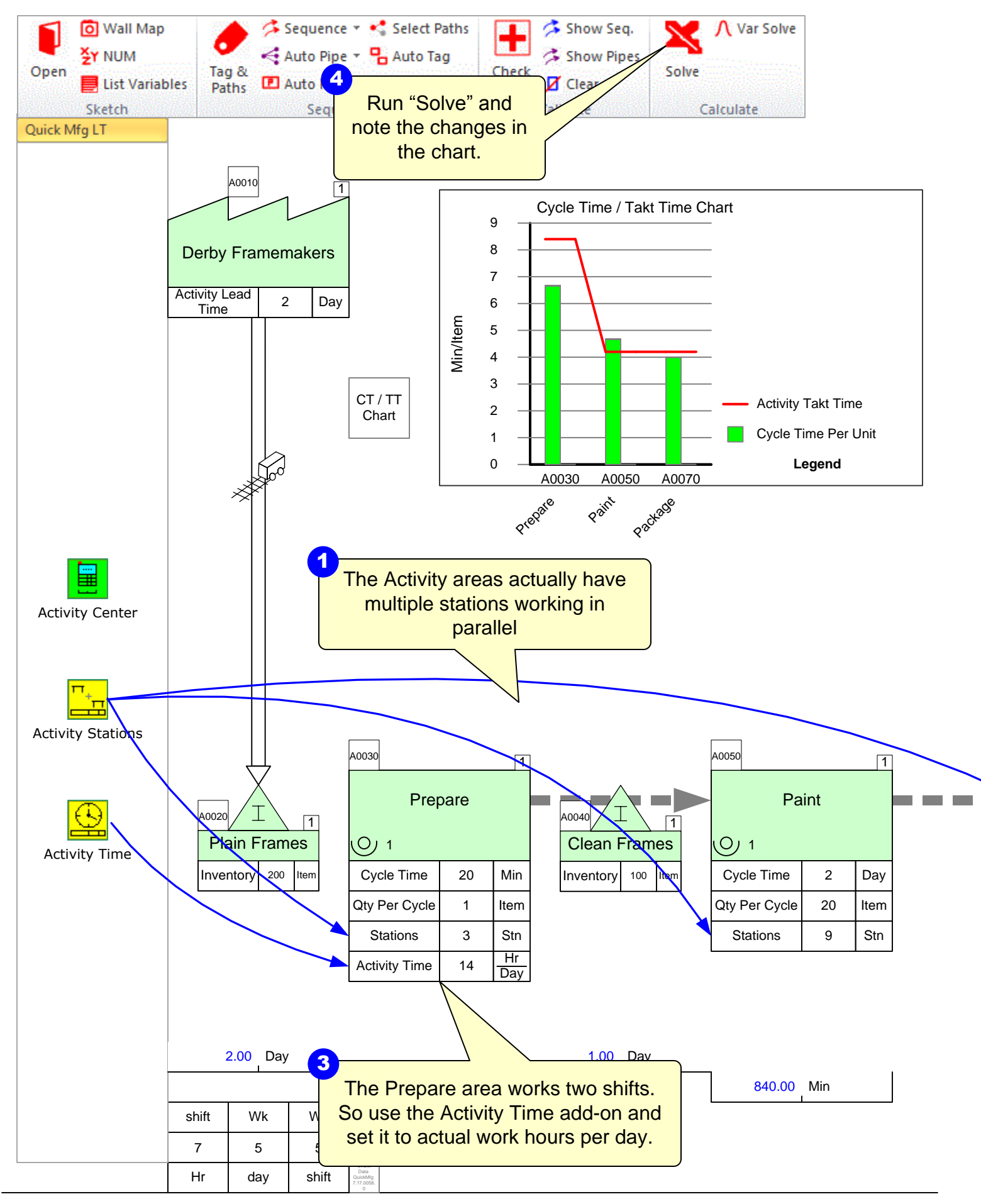

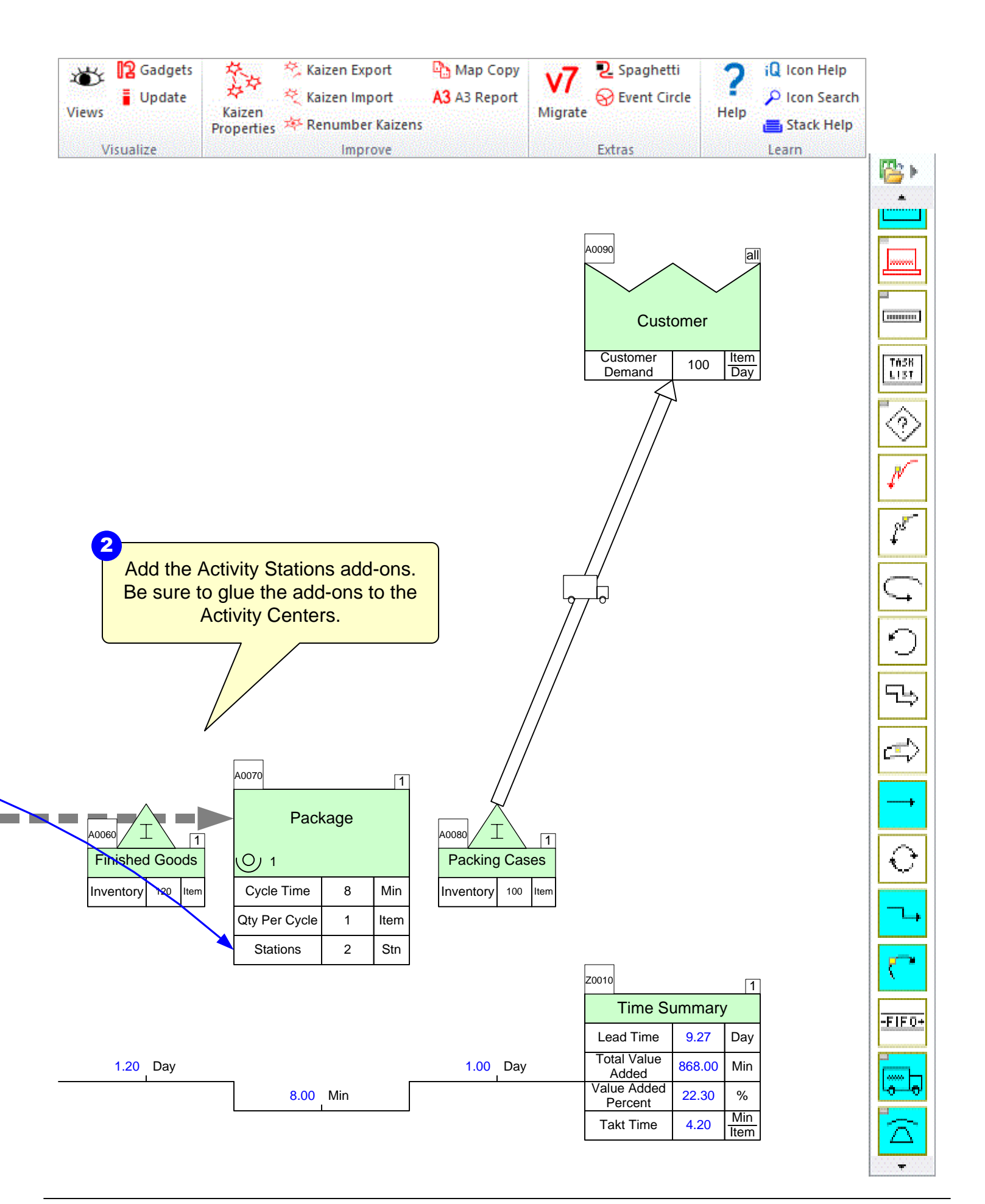

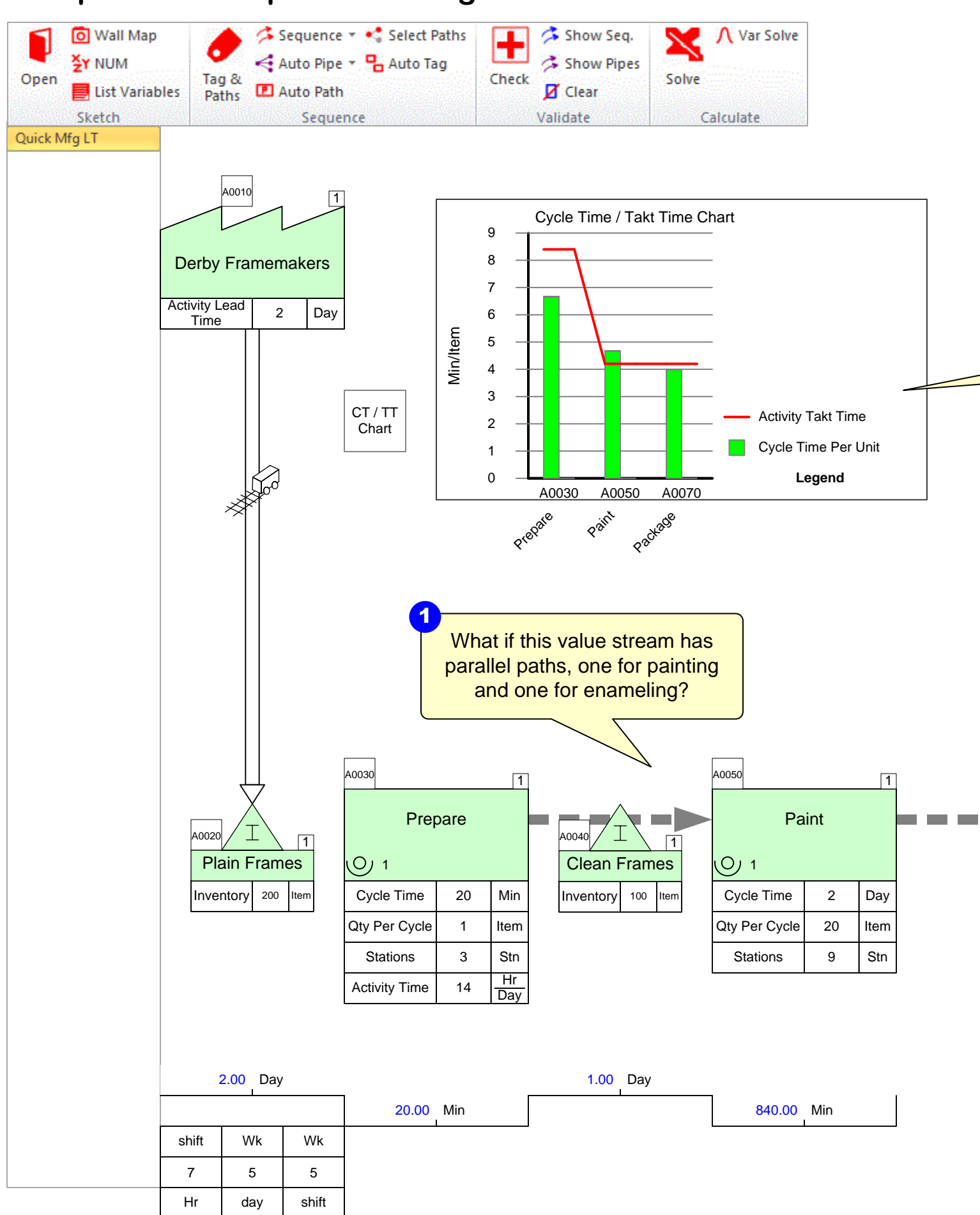

# Step 13: Multi-path Modeling

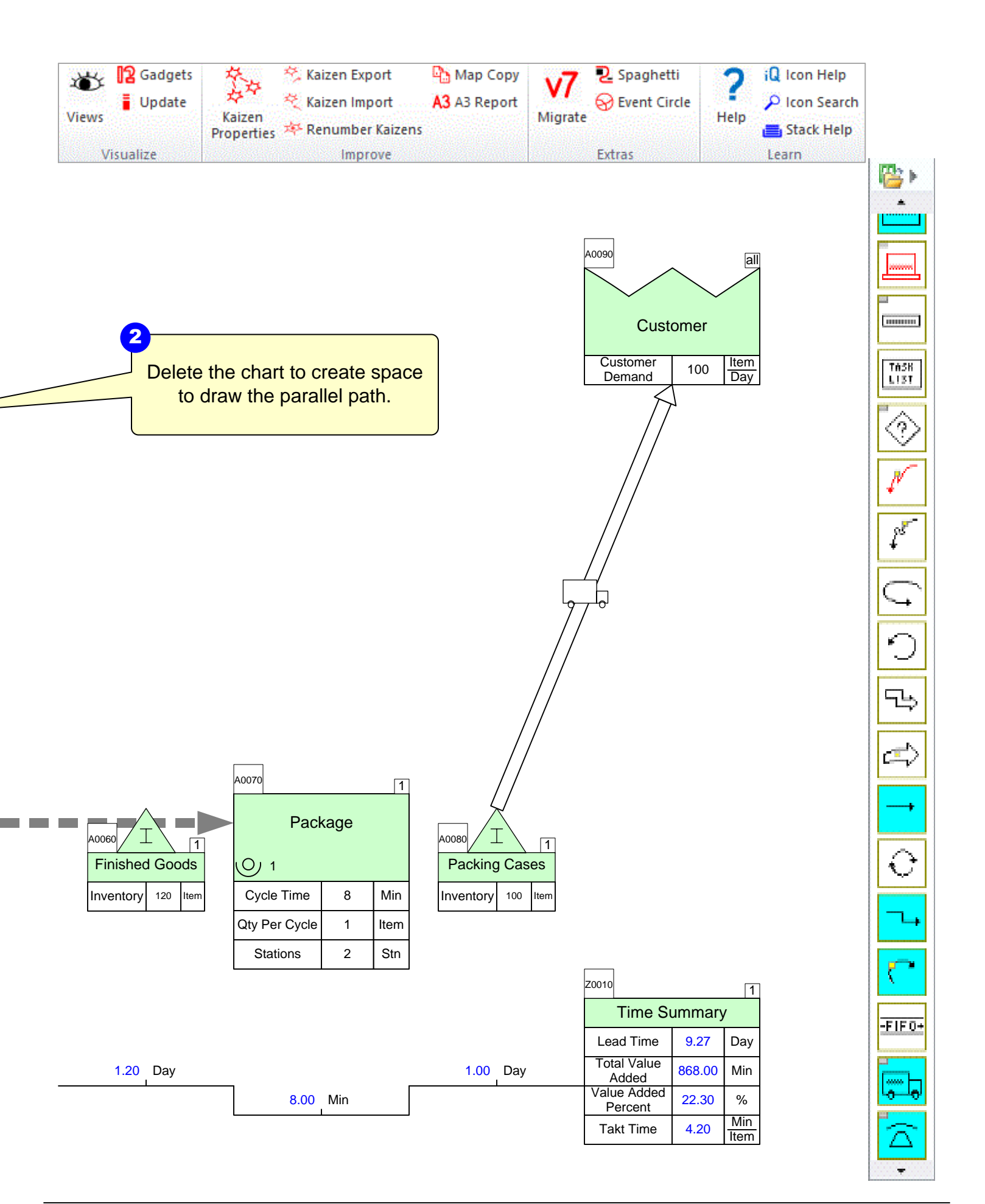

# Step 14: Multi-path Modeling

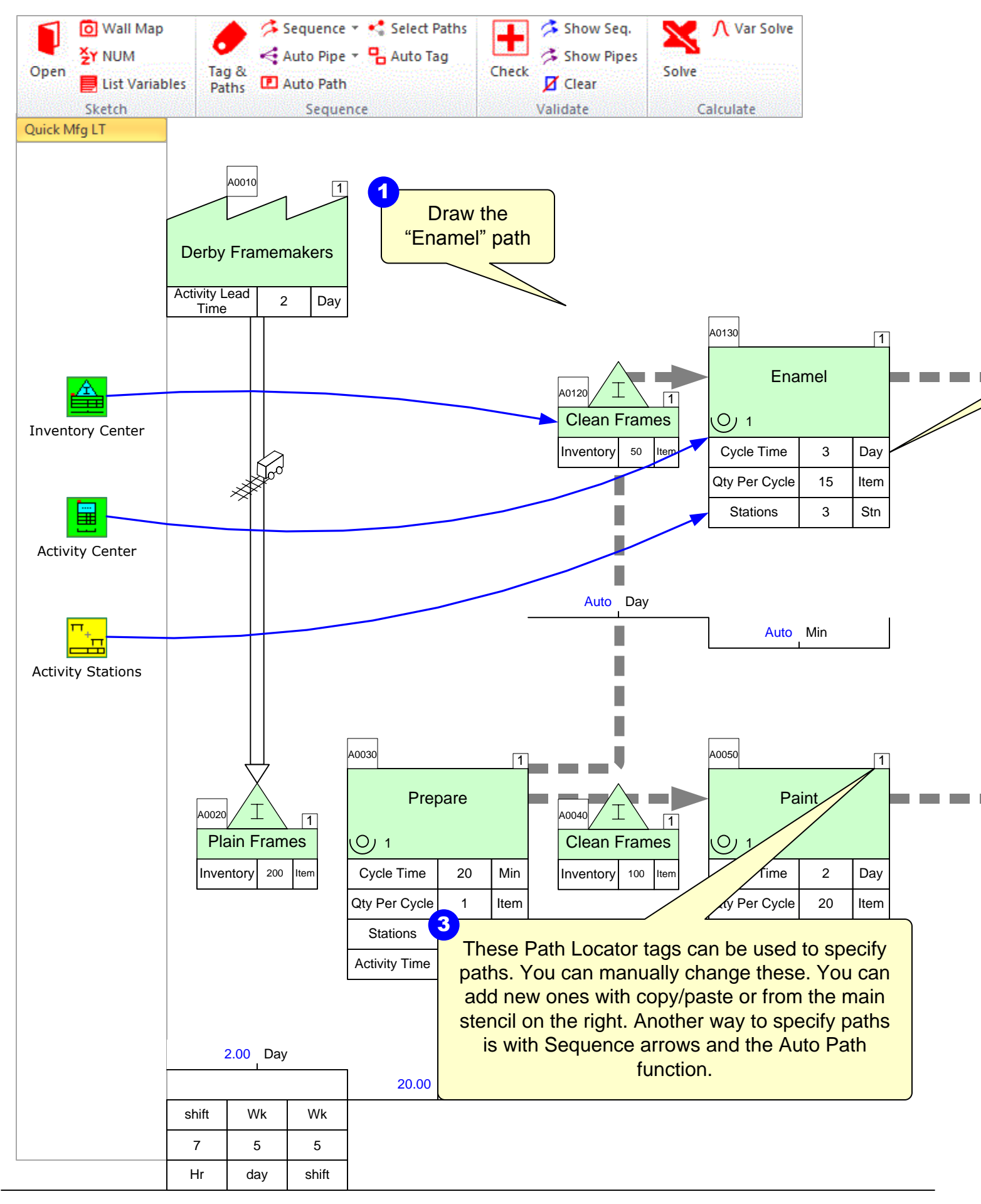

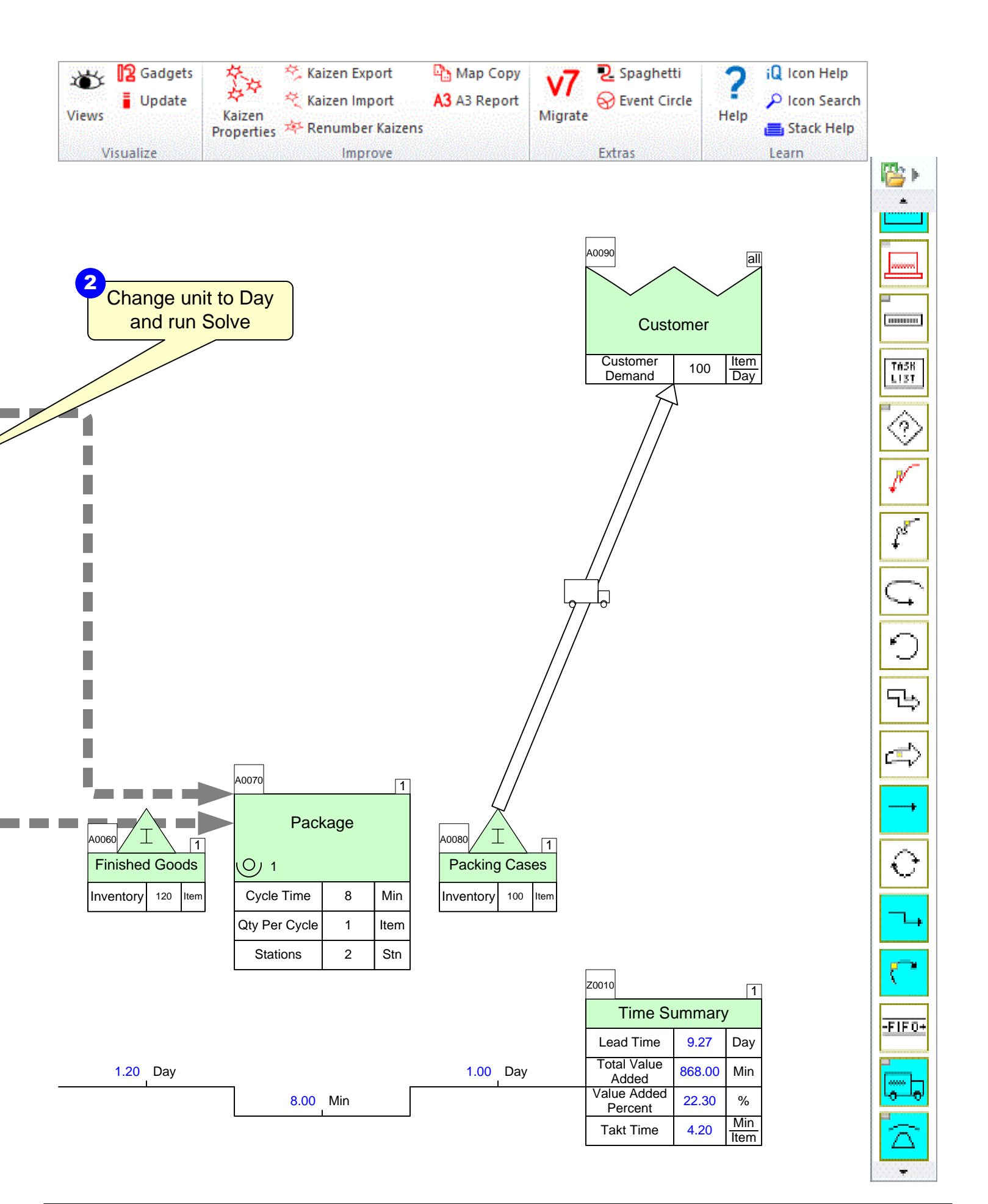

## Step 15: Sequence Arrows for Second Path

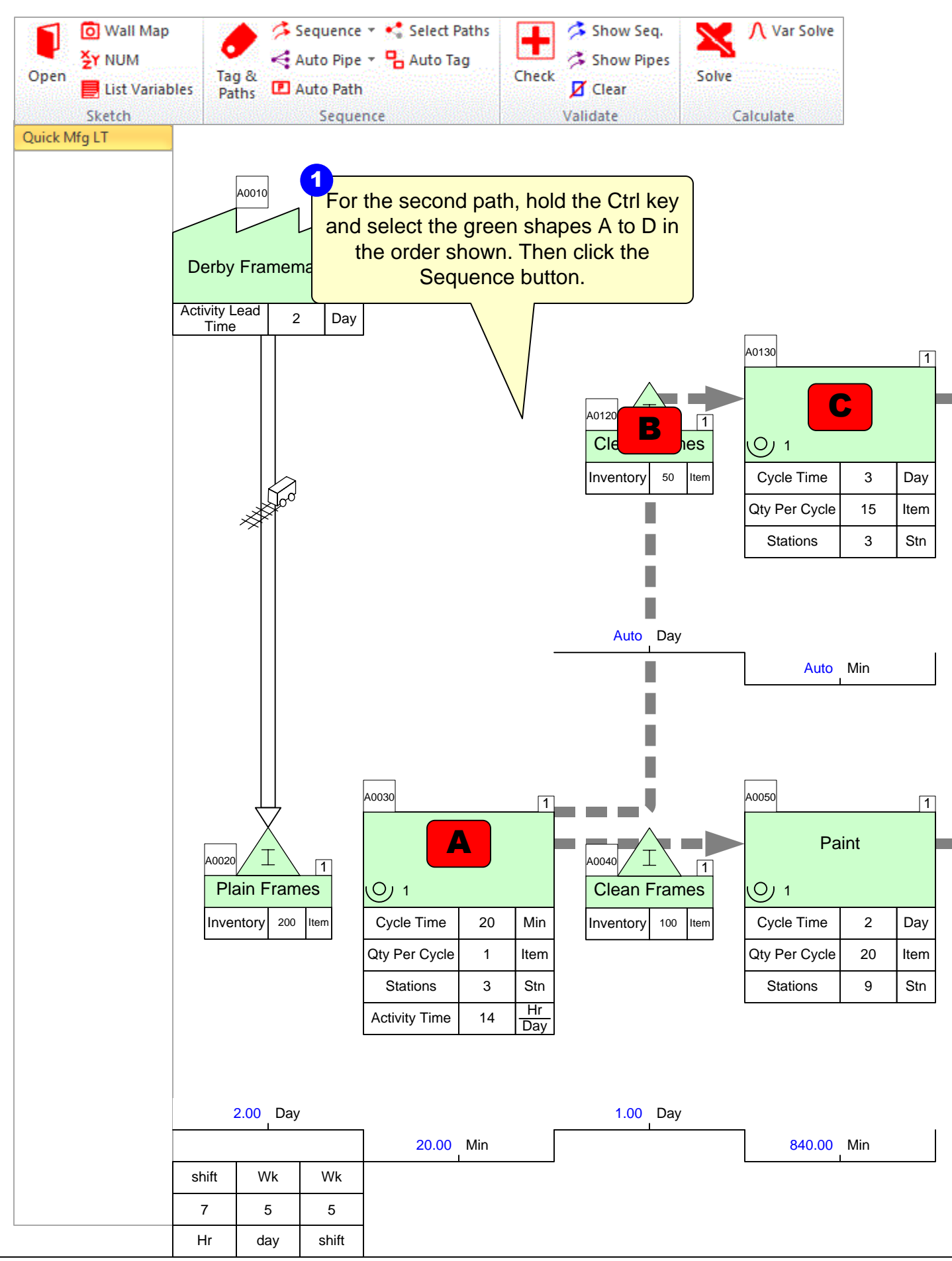

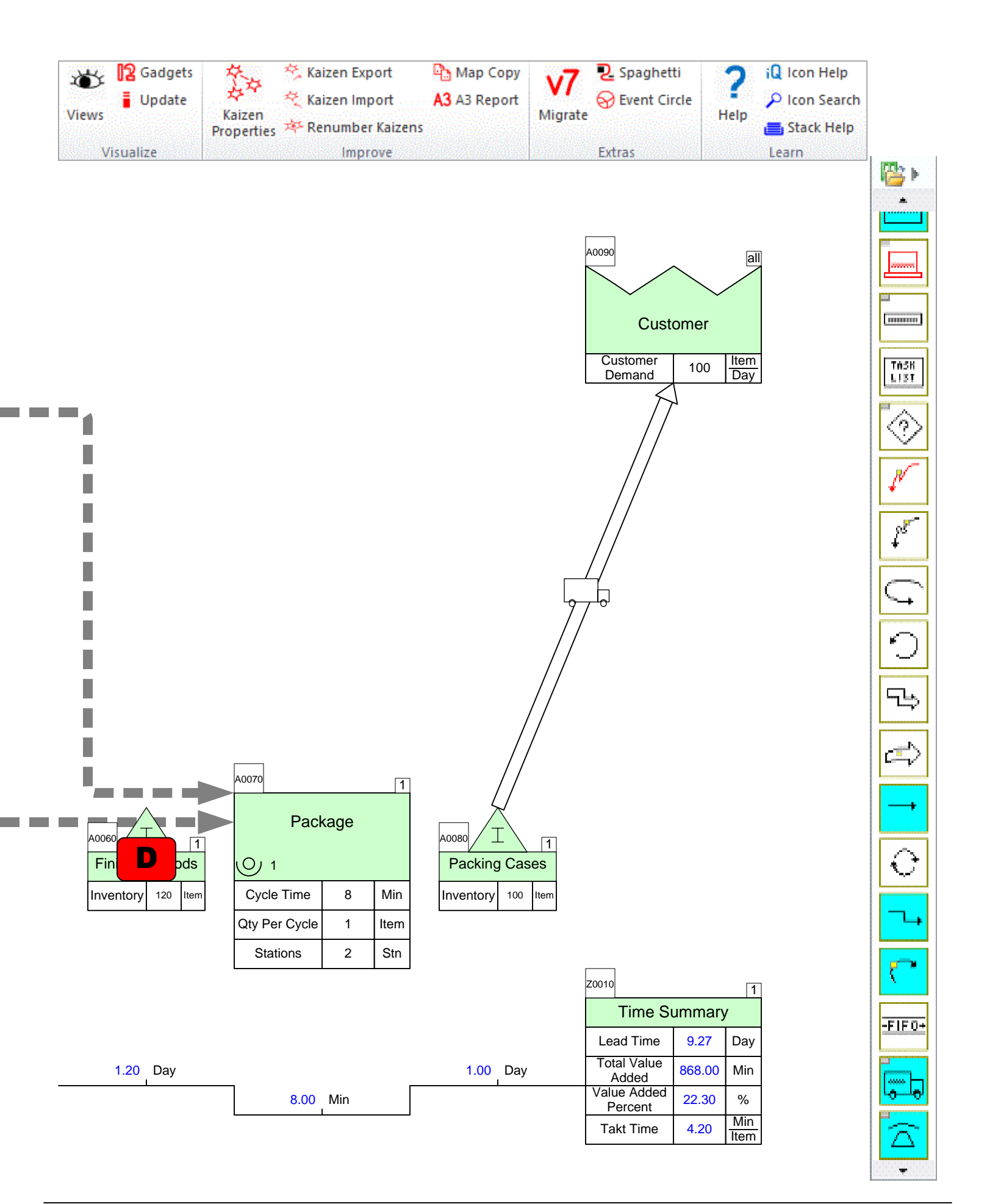

#### Step 16: Use Auto Path to Generate Path ID's based on Sequence Arrows

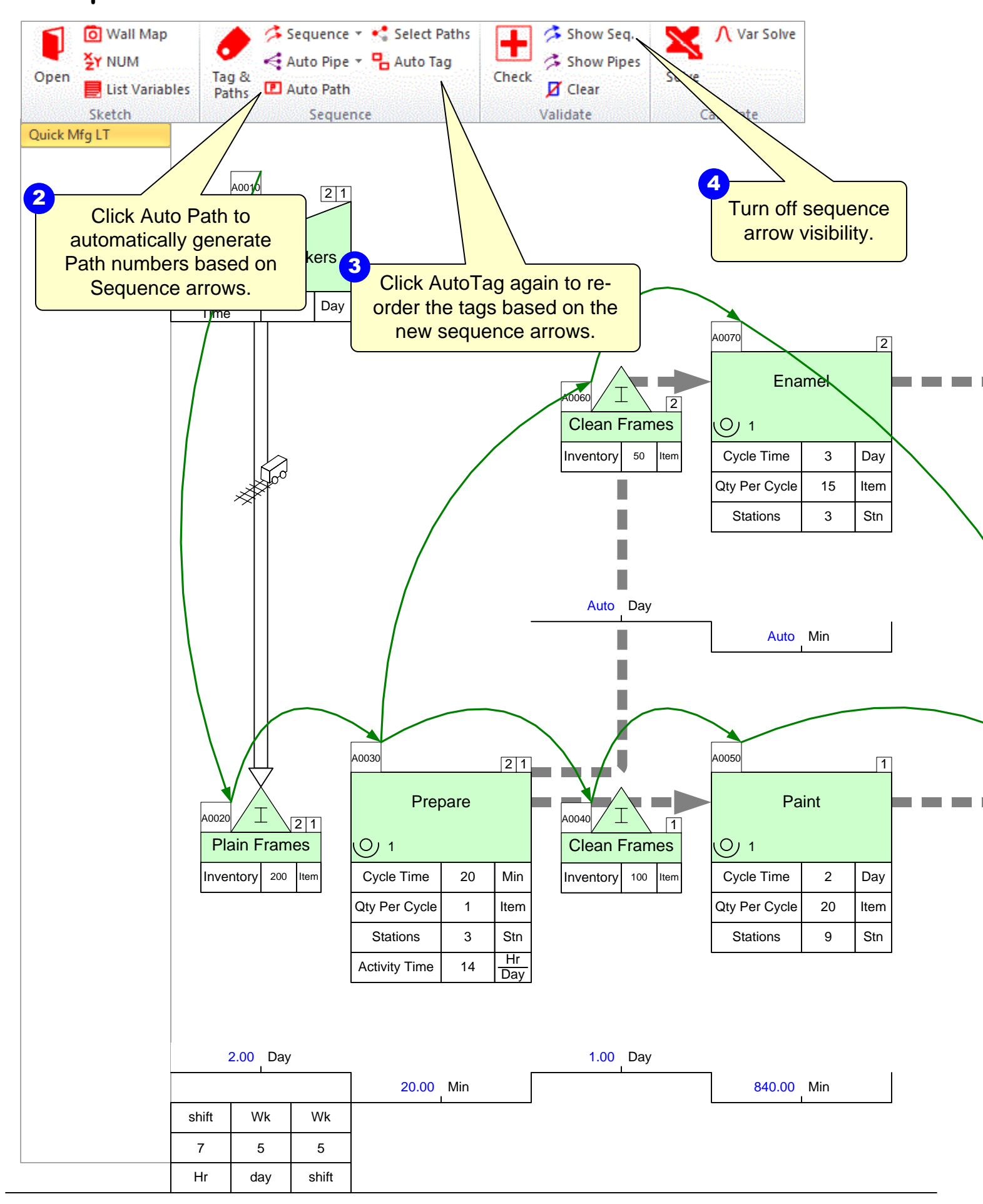

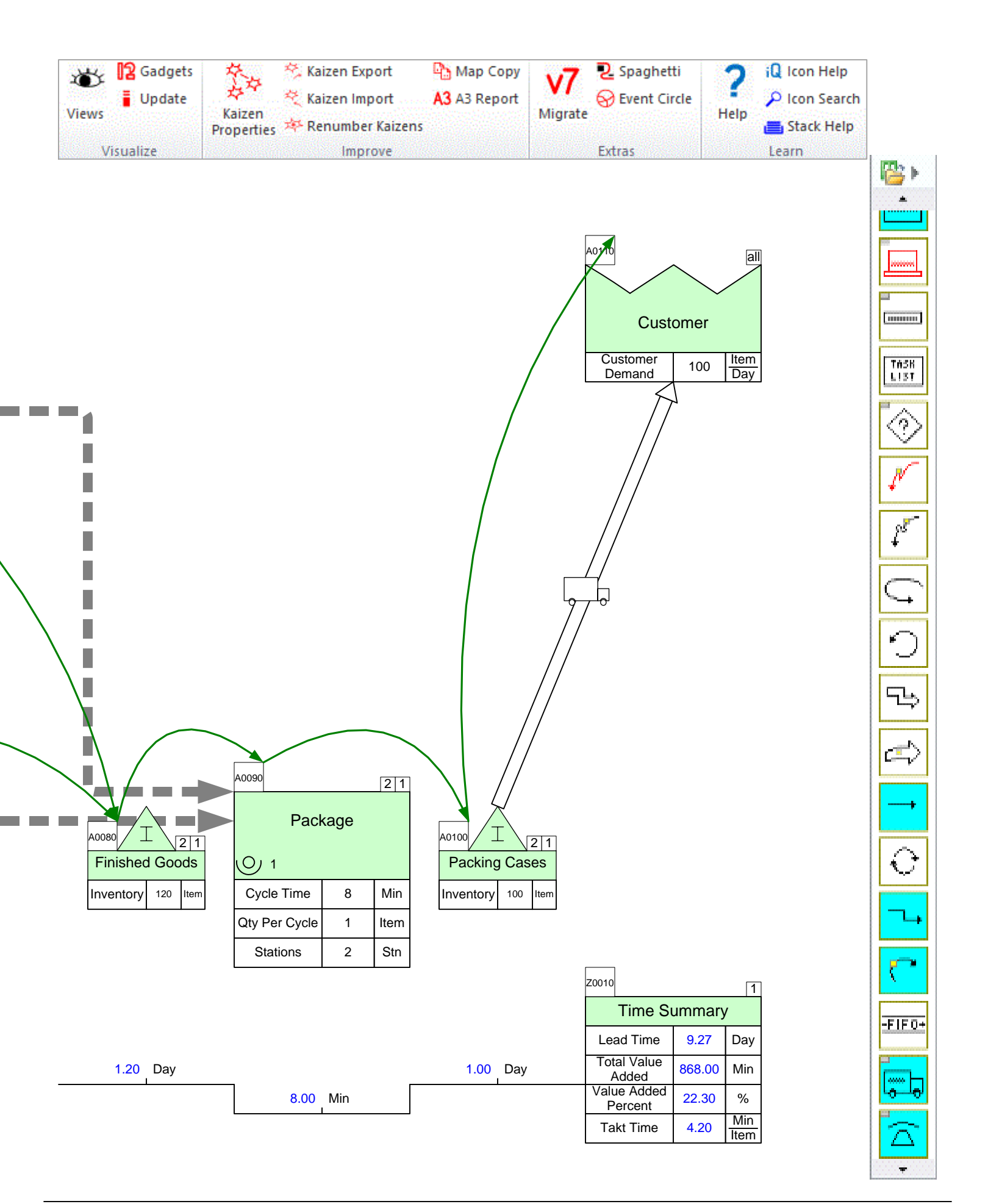

# Step 17: Time Summary by Path

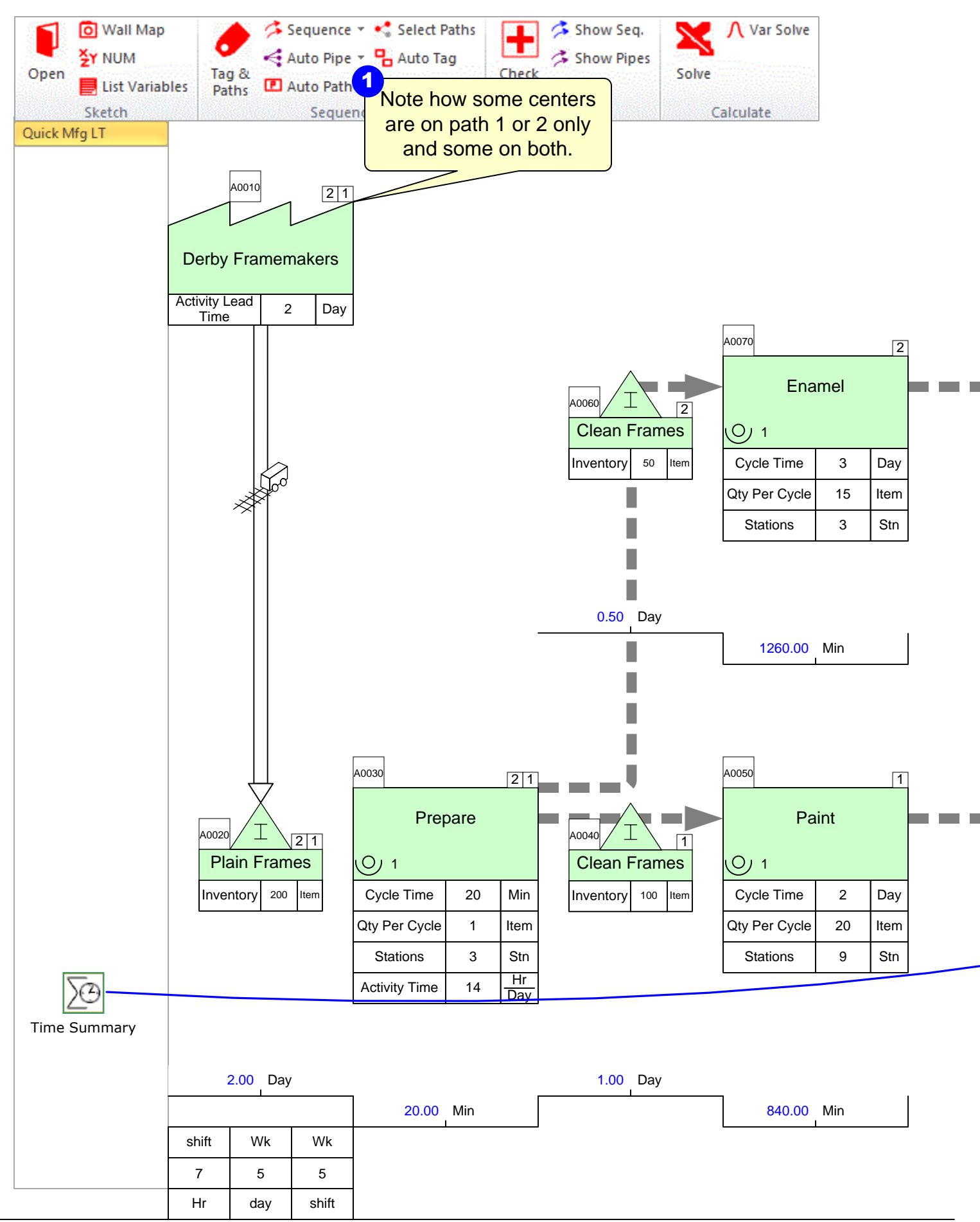

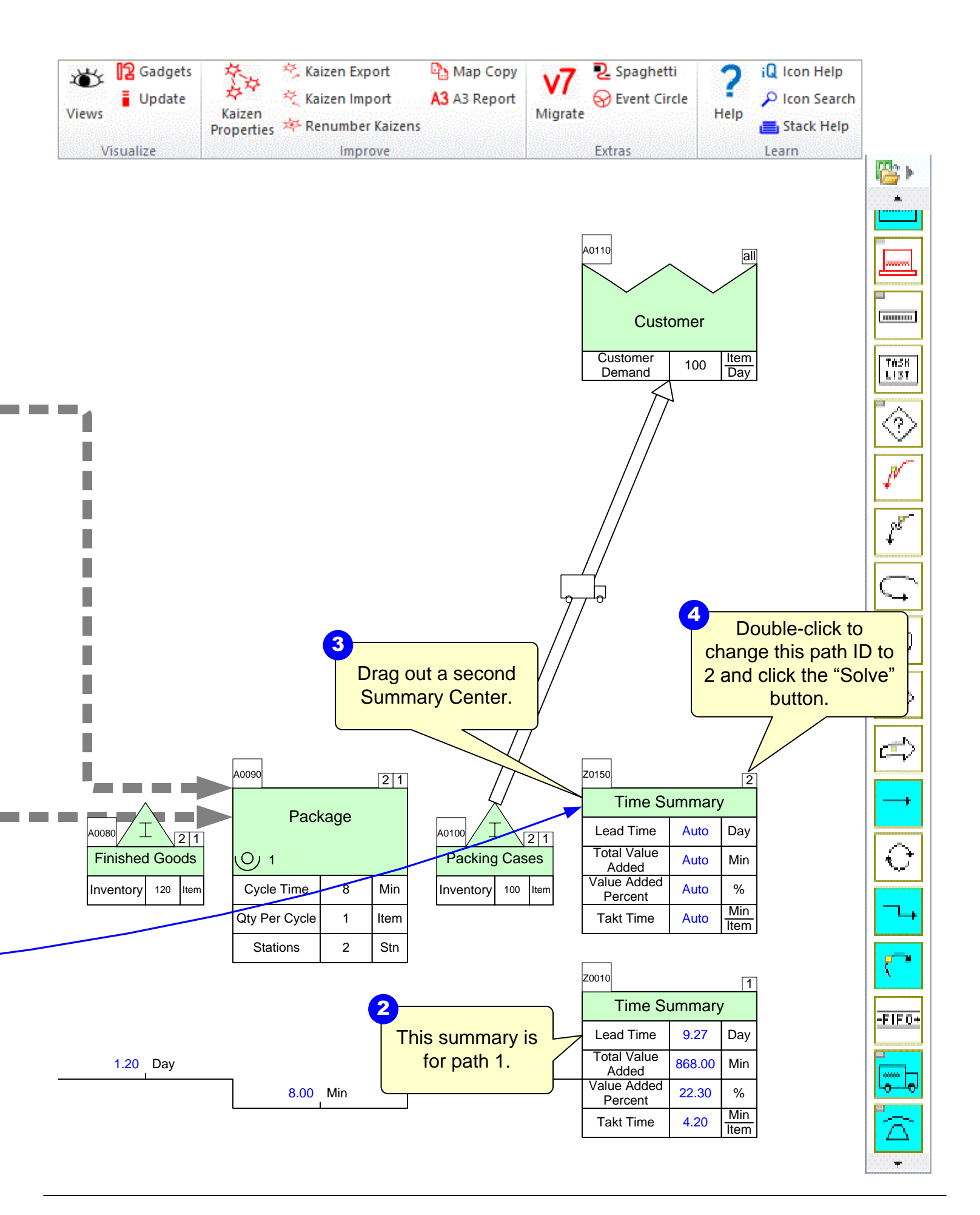

## Step 18: Demand % for Each Path

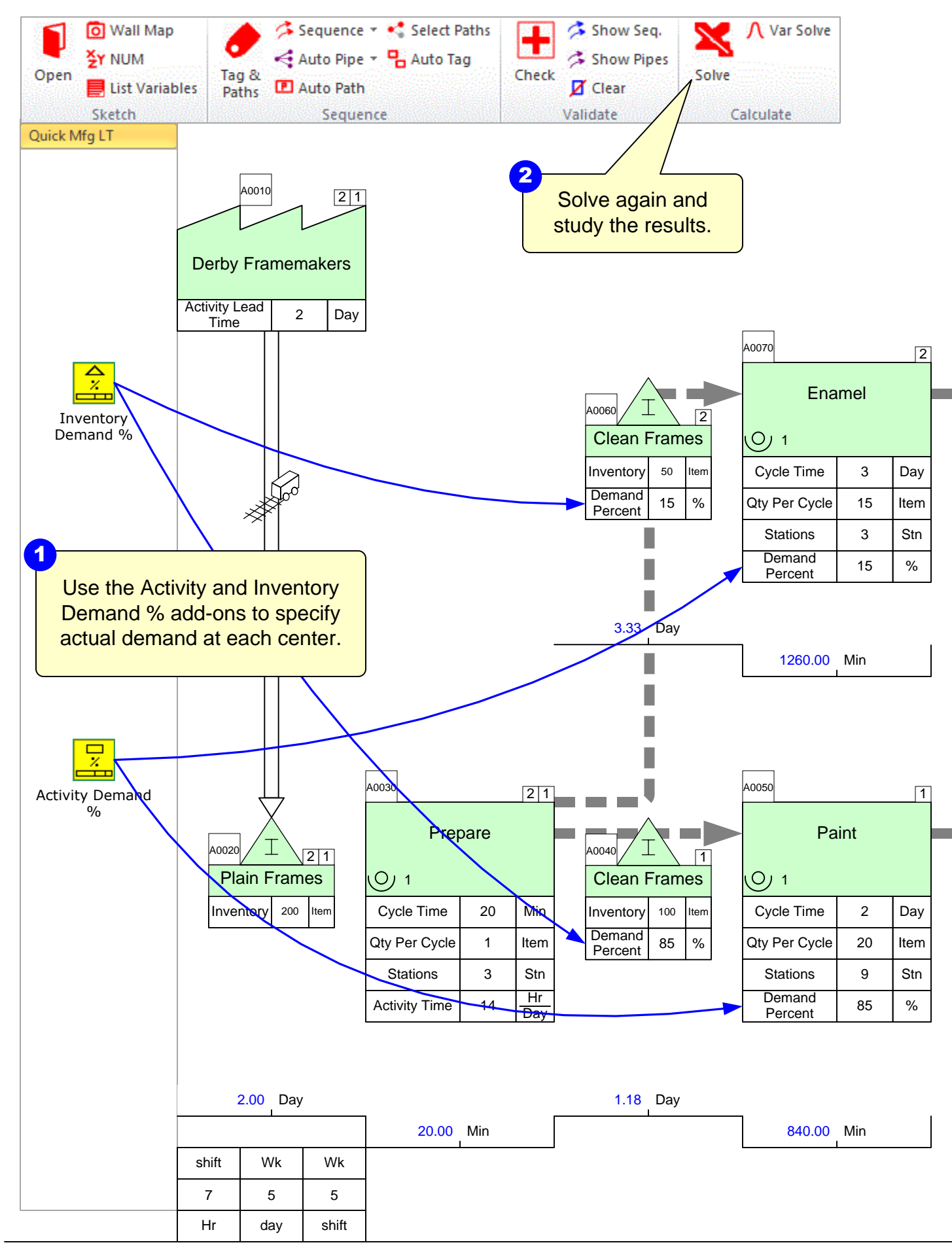

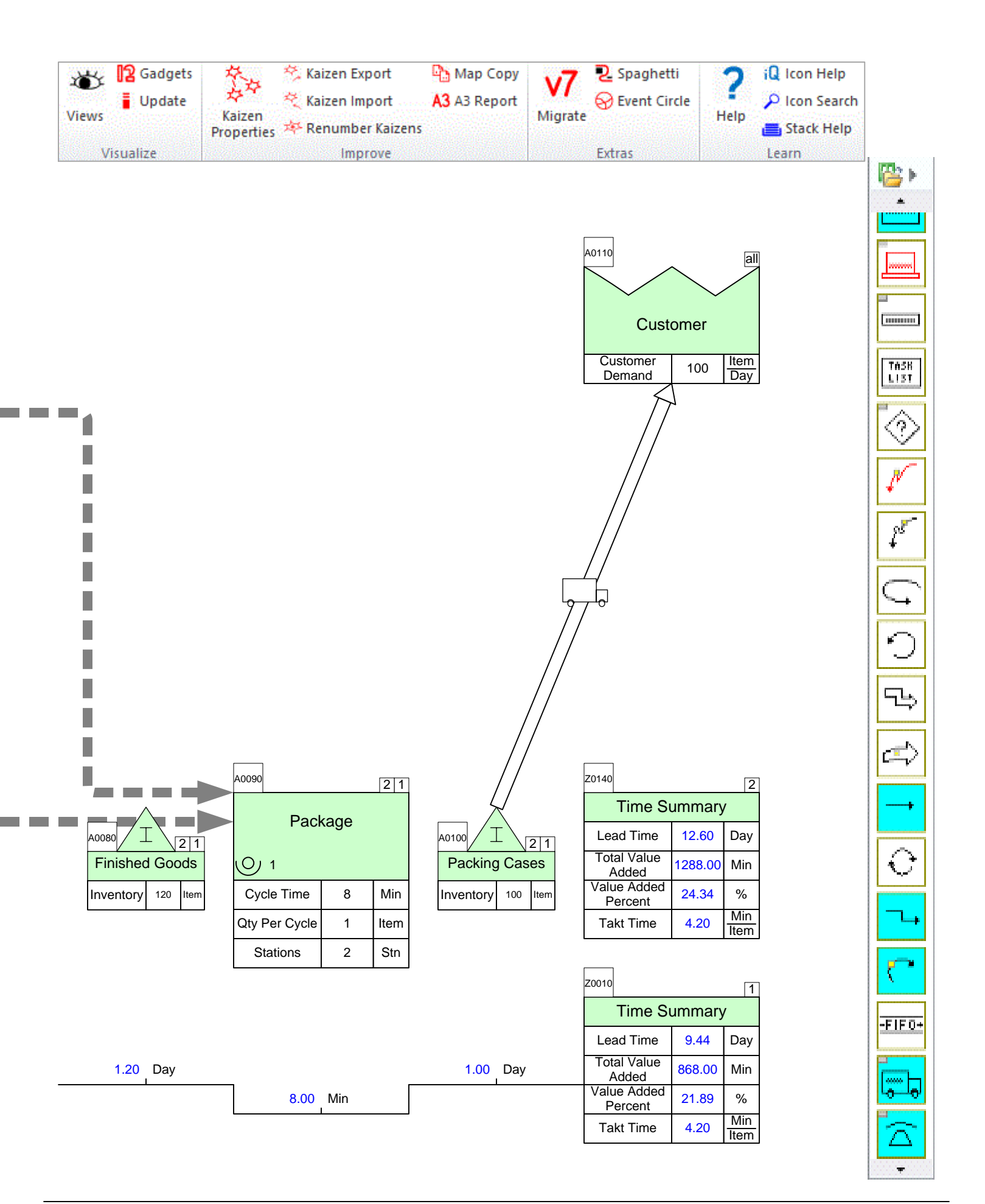

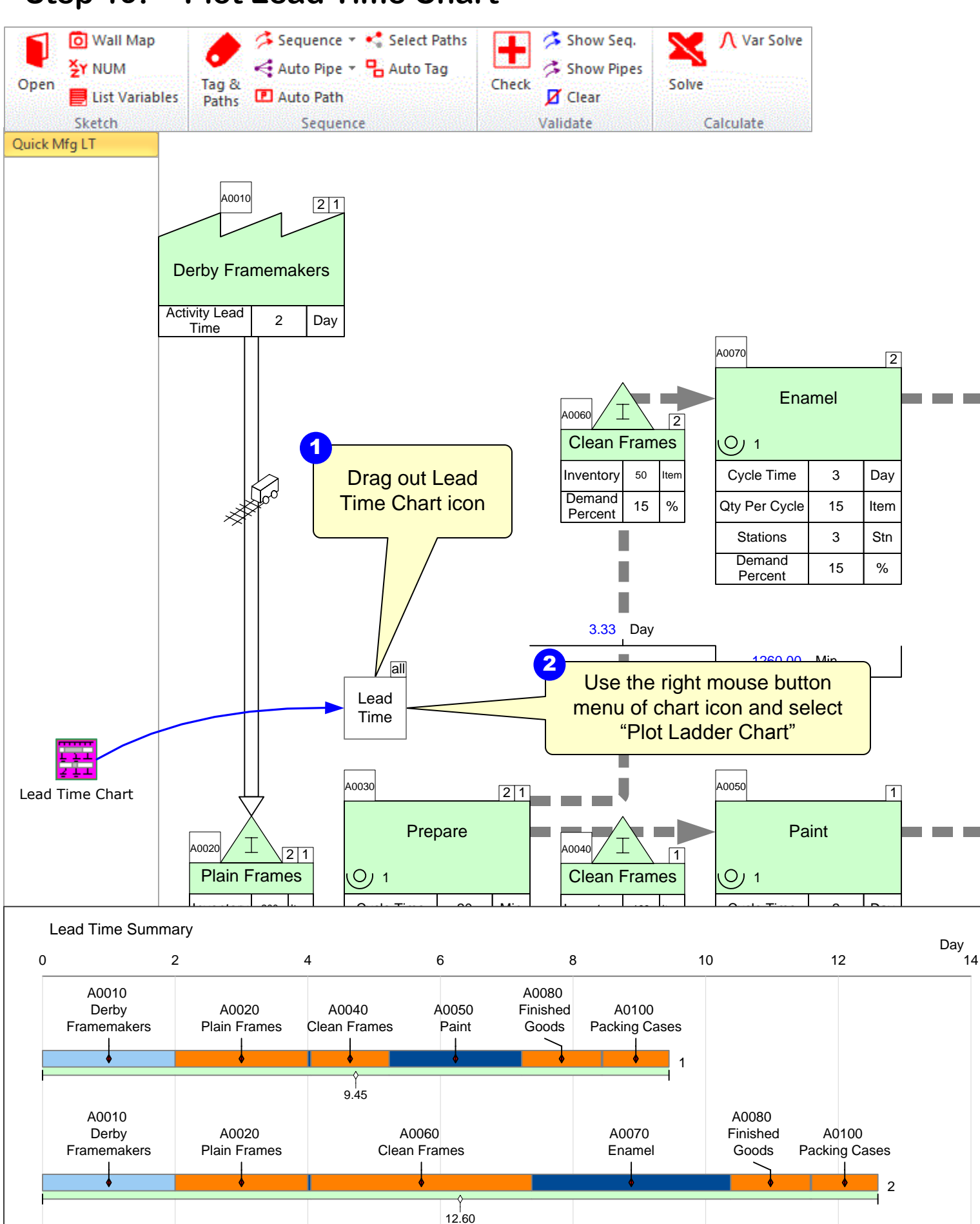

# Step 19: Plot Lead Time Chart

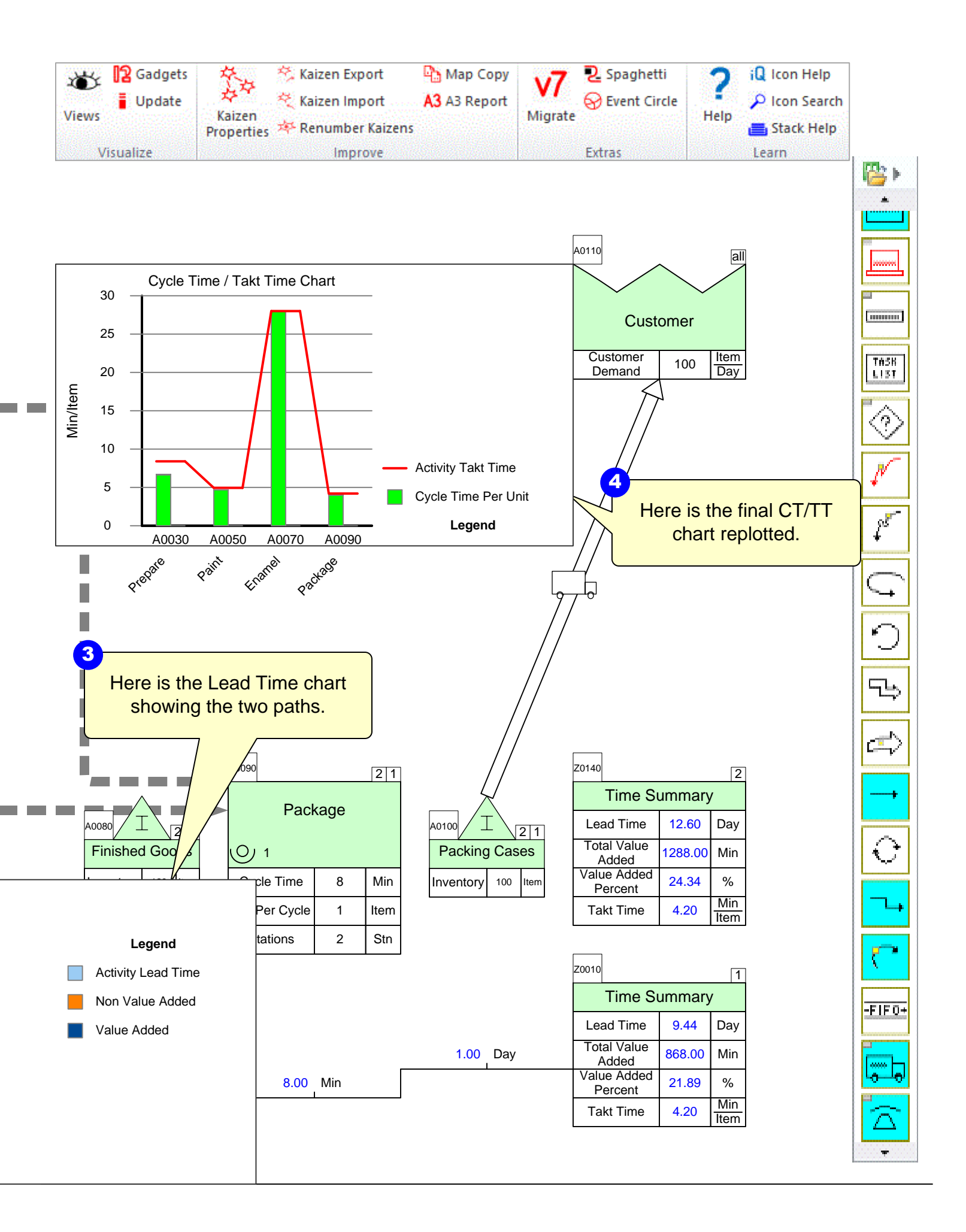

# Step 20: Add Resource Center

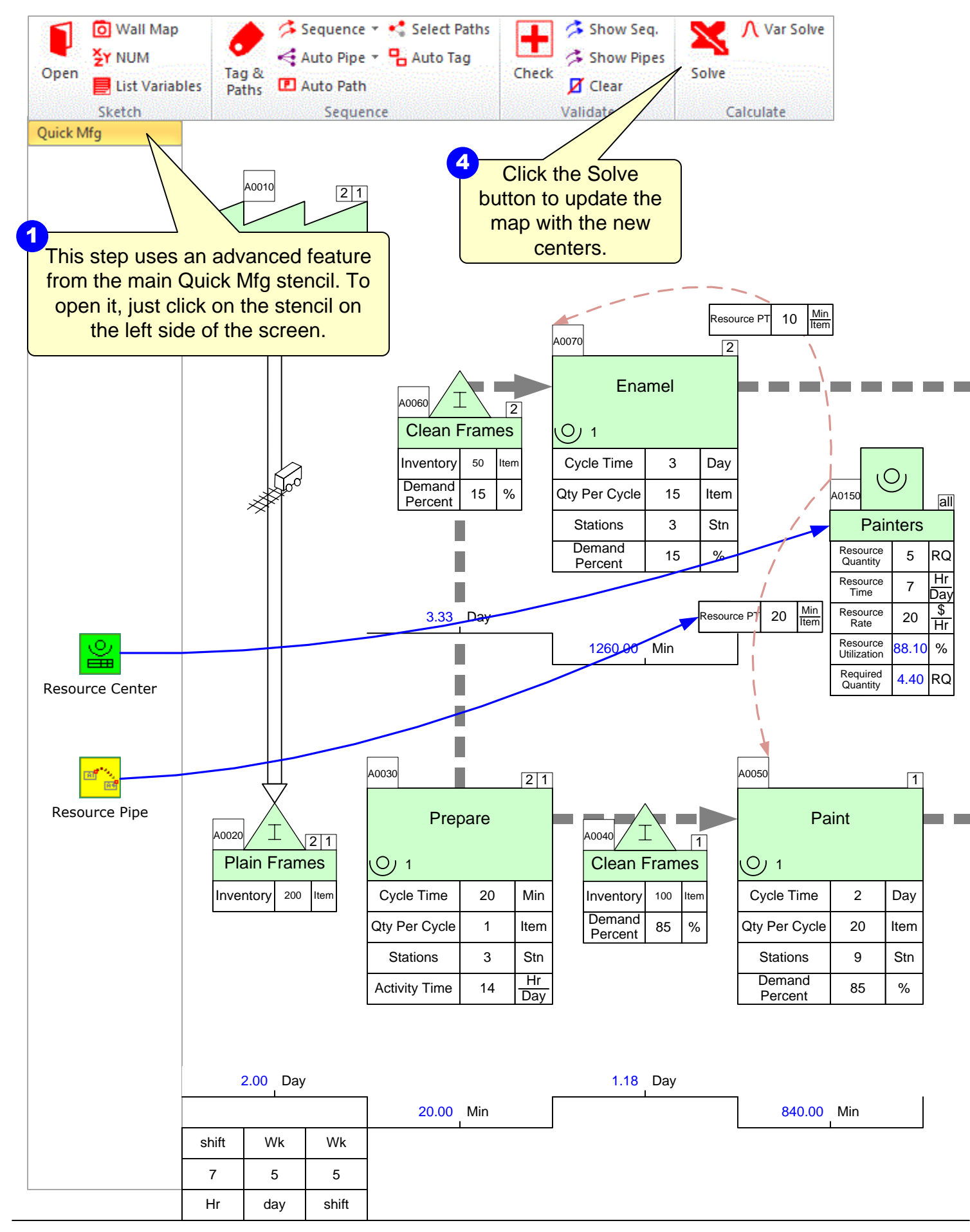

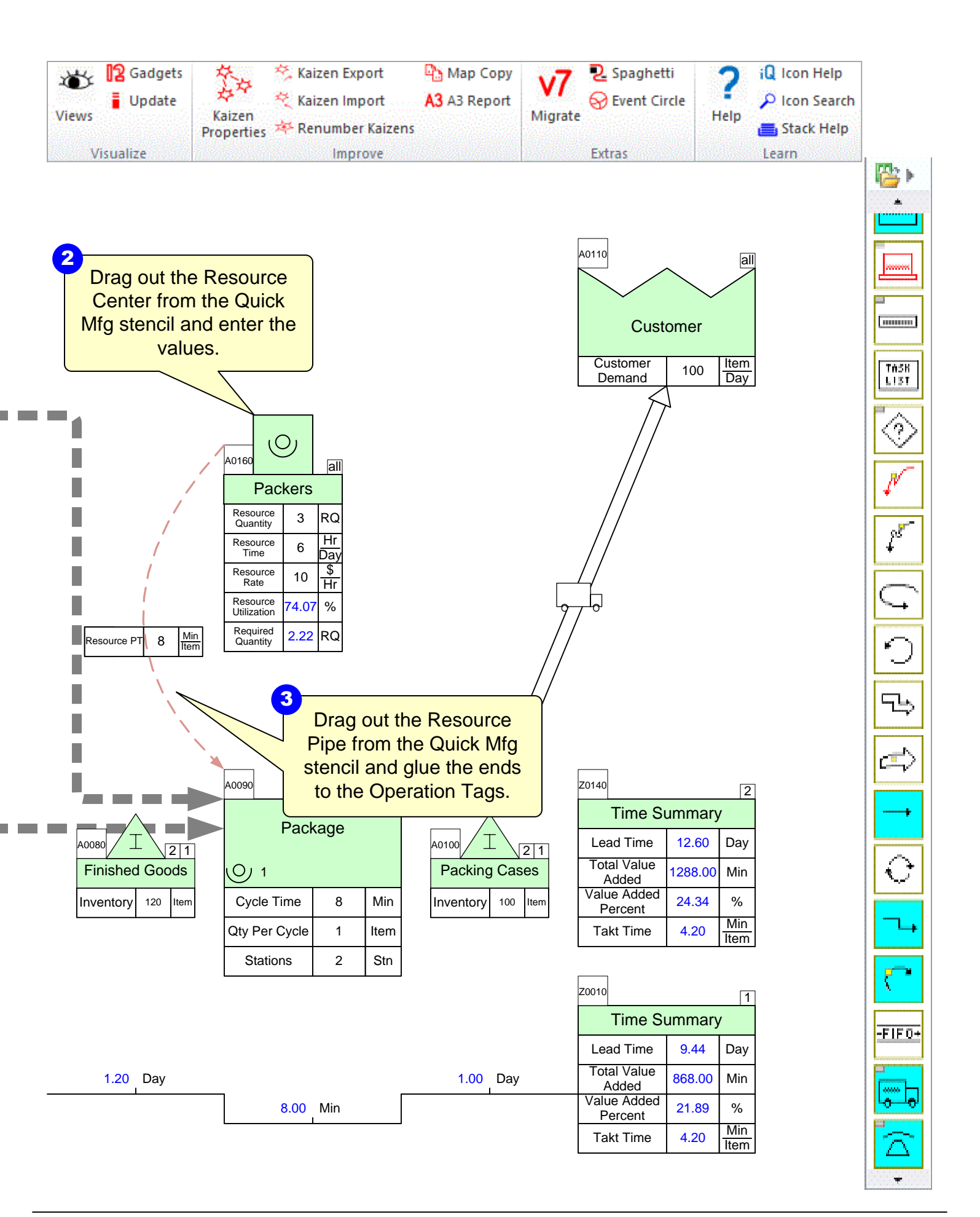

## Step 21: Add Resource Balance Chart

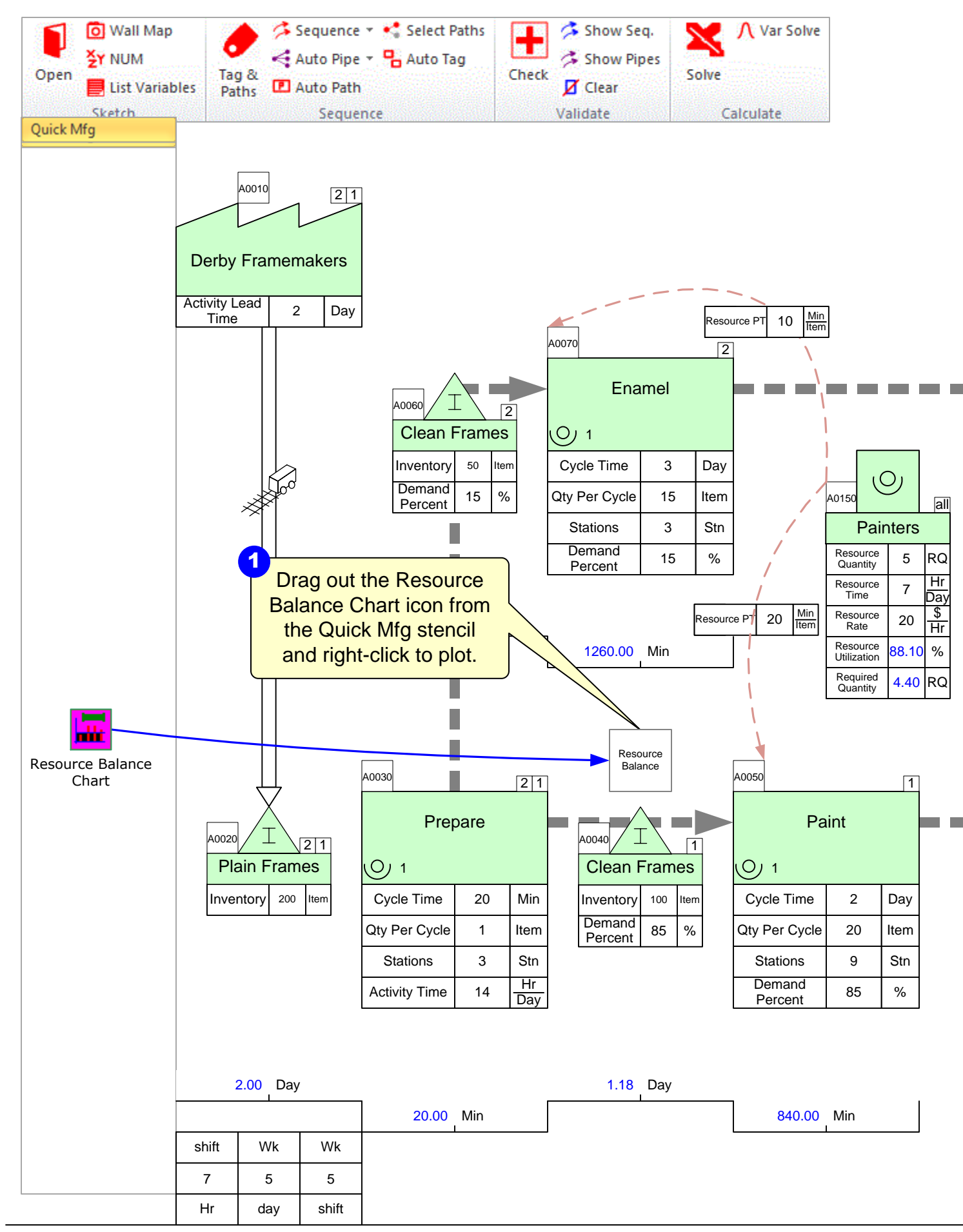

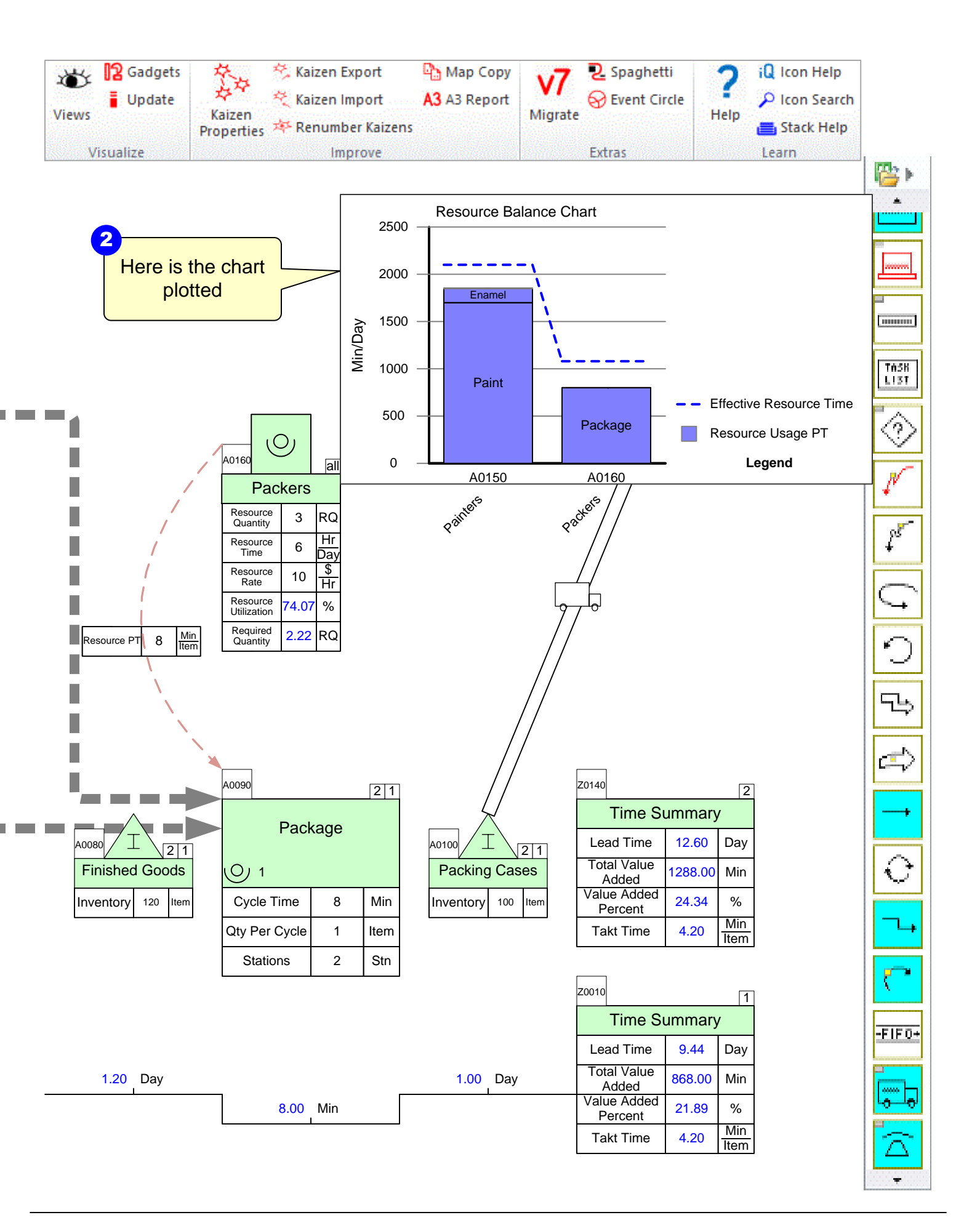

# Step 22: Add Kaizens

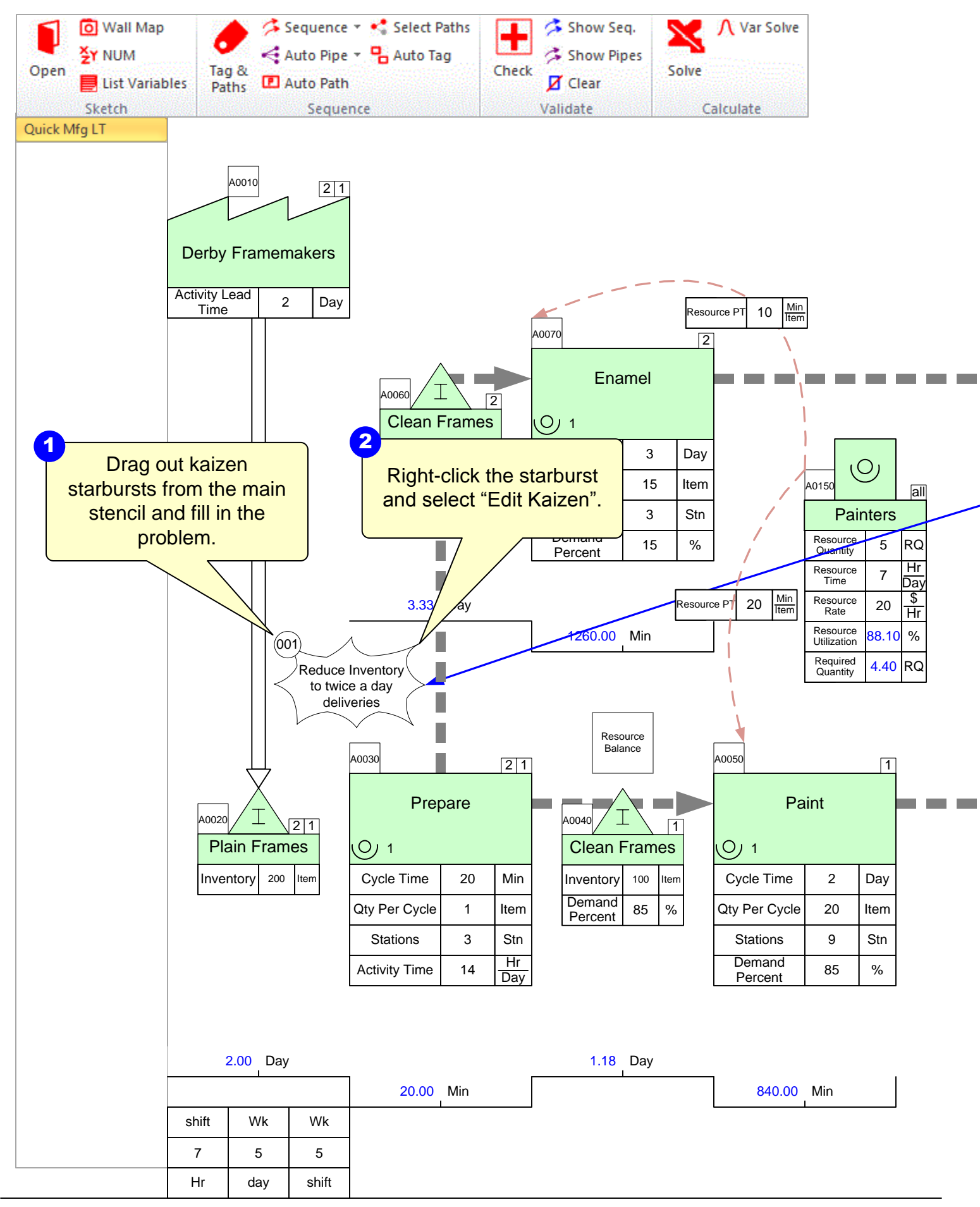

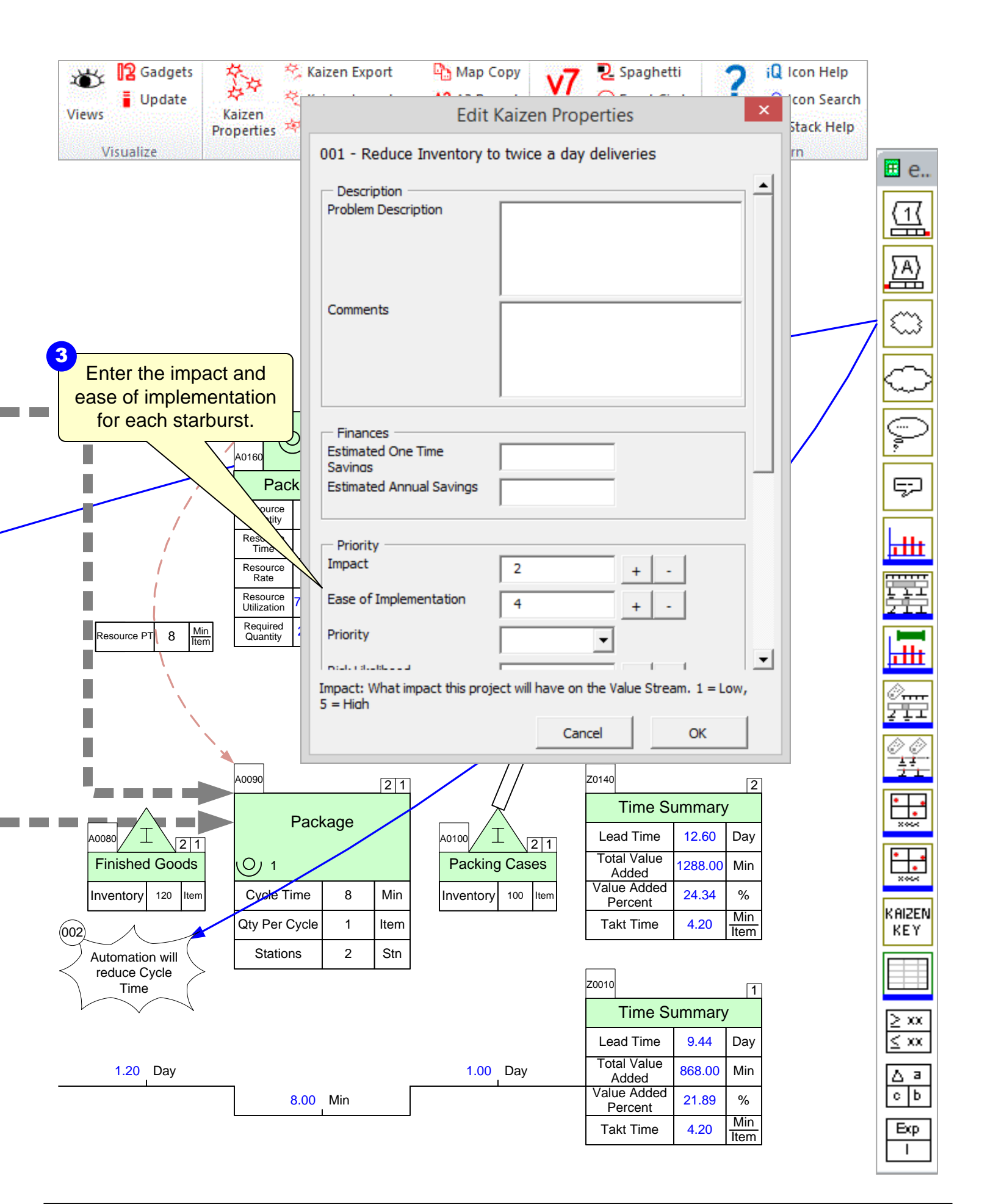

# Step 23: Plot the Kaizen Impact Matrix

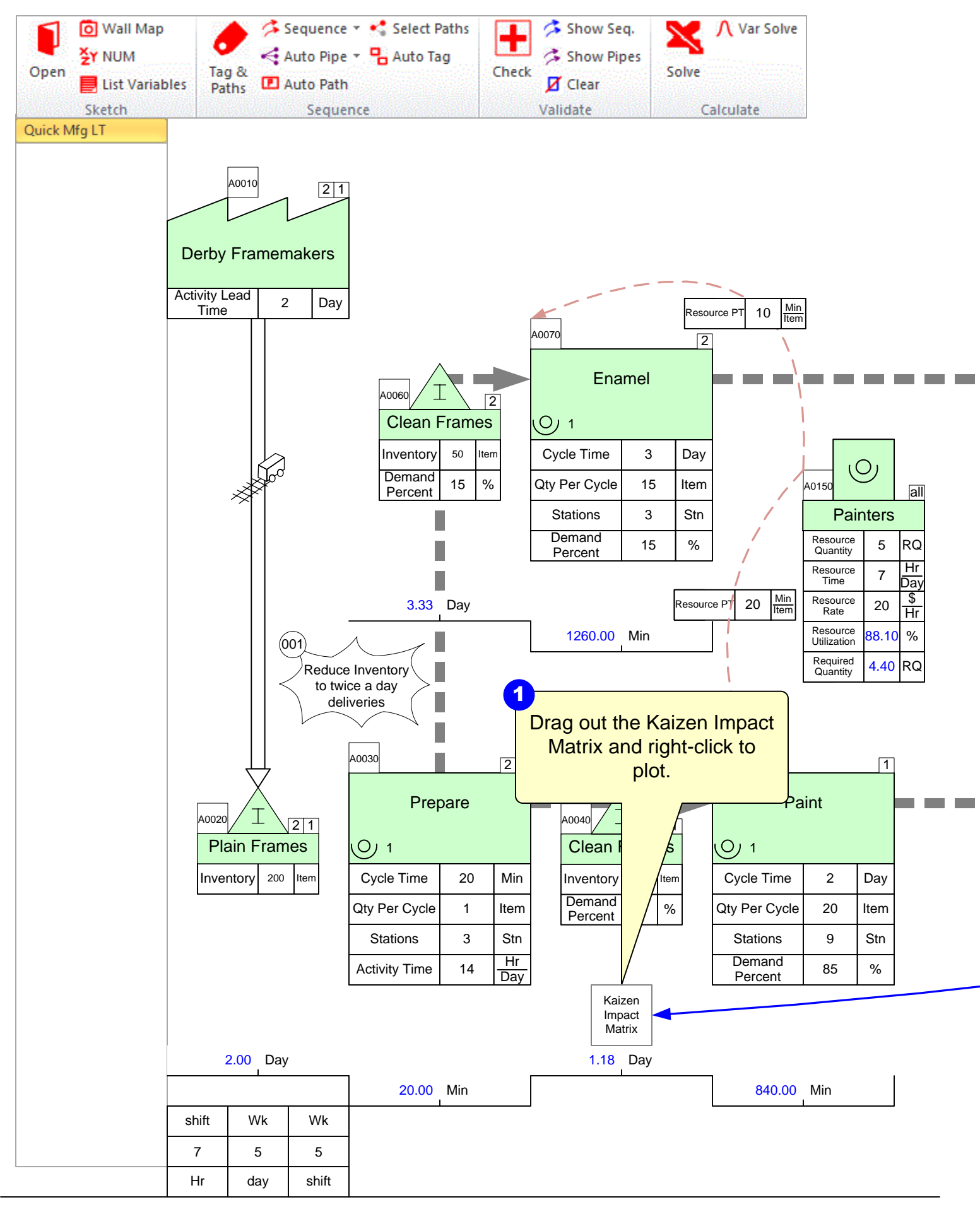

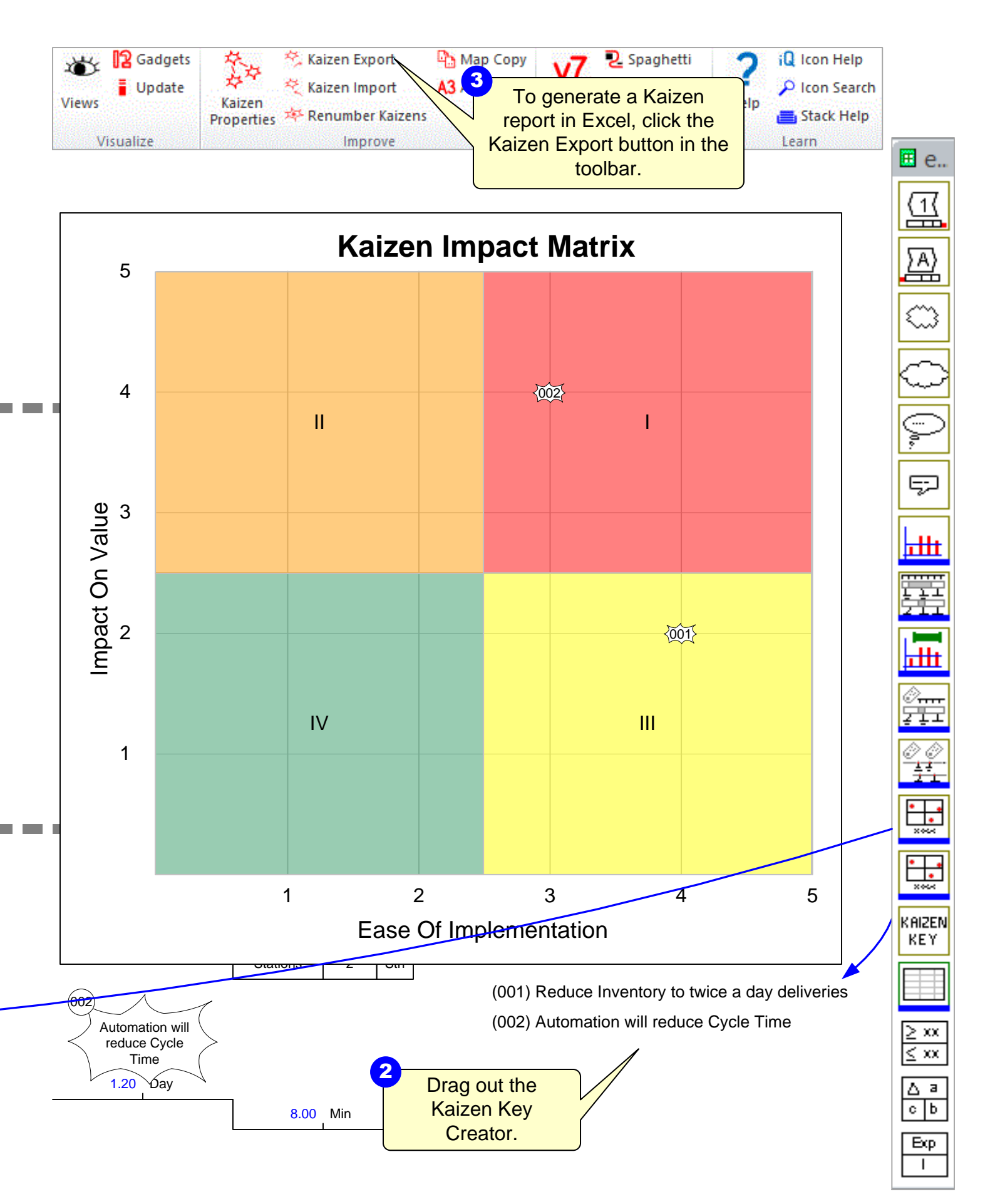